### MANUAL OPERATIVO

# BASES PARA LA CARGA DE PROYECTOS PRODUCTIVOS GANADEROS PLAN GANADERO ENTRERRIANO

ING. AGR. ANDREA CISLAGHI ING. AGR. RAFAEL MARTINEZ ANL. SIST. GABRIELA ALMEIDA LIC. SIST. GABRIEL RODRIGUEZ

ganaderia@entrerios.gov.ar

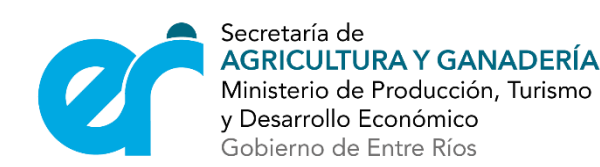

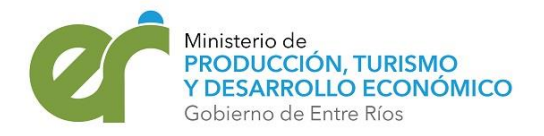

 SOLO TIENEN ACCESO LOS PROFESIONALES QUE REALIZARAN EL PROYECTO.

DEBEN SOLICITAR A
 <u>GANADERIA@ENTRERIOS.GOV.AR</u> LA
 CORRESPONDIENTE PLANILLA PARA
 GENERAR USUARIO Y CLAVE

#### SISTEMA PLAN GANADERO

#### Iniciar Sesión

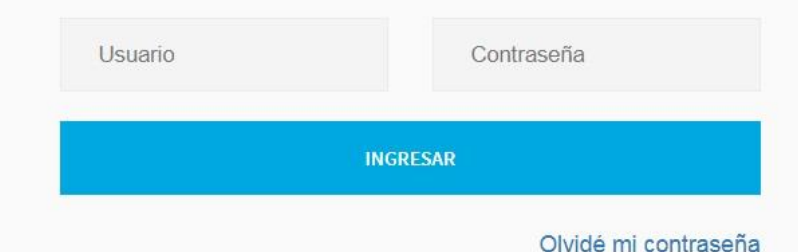

Dirección General de PRODUCCIÓN ANIMAL

Ministerio de Producción, Turismo y Desarrollo Social Gobierno de Entre Ríos

#### SISTEMA PLAN GANADERO

Otorgamiento de diferentes aportes/créditos que pueda proveer el Estado a los productores ganaderos de la provincia de Entre Ríos.

Vitae Laboriosam Explicabo Eligendi Sapiente

MÁS INFORMACIÓN

Dirección General de Producción Animal 25 de Mayo 113 - 1º Piso. Paraná, Entre Ríos. ganaderia@entrerios.gov.ar (0343) 4207957 - 4211530

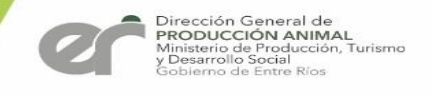

#### • Datos del Productor

-Archivos de deberá adjuntar: DNI (las dos caras en un mismo archivo), Constancia de Inscripción de CUIT, MARCA (foto del diseño de marca y actualización)

#### • Datos de RENSPAS

- Archivos que deberá adjunta: Carnet de RENSPA, Ultima Vacunación de FUCOFA
- Carga de LOTES: Archivo KML o KMZ de la Ubicación del LOTE
- Datos de Superficie
- Datos de Infraestructura

Una vez realizada la carga total de datos del Productor, RESNPAS y LOTES se habilitara la carga de INFORMACION GRAL DEL PROYECTO

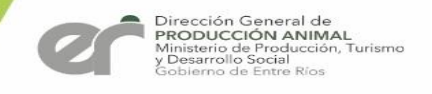

• Información General del Proyecto Año 0

Manejo Forrajero actual Oferta Forrajera Existencia Ganadera Evolución del Rodeo Evolución del Peso Balance Diagnostico

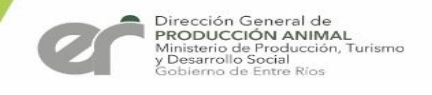

- Información General del Proyecto Año 1
  - Solicitud del Crédito Oferta Forrajera Evolución del Rodeo Evolución del Peso Balance Resultado Esperado

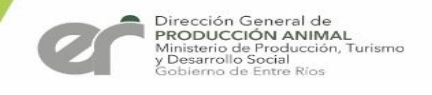

- Información General del Proyecto Año 2
  - Propuesta Técnica Oferta Forrajera Evolución del Rodeo Evolución del Peso Balance Resultado Esperado

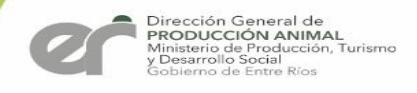

### Ingreso de Nuevos Proyectos

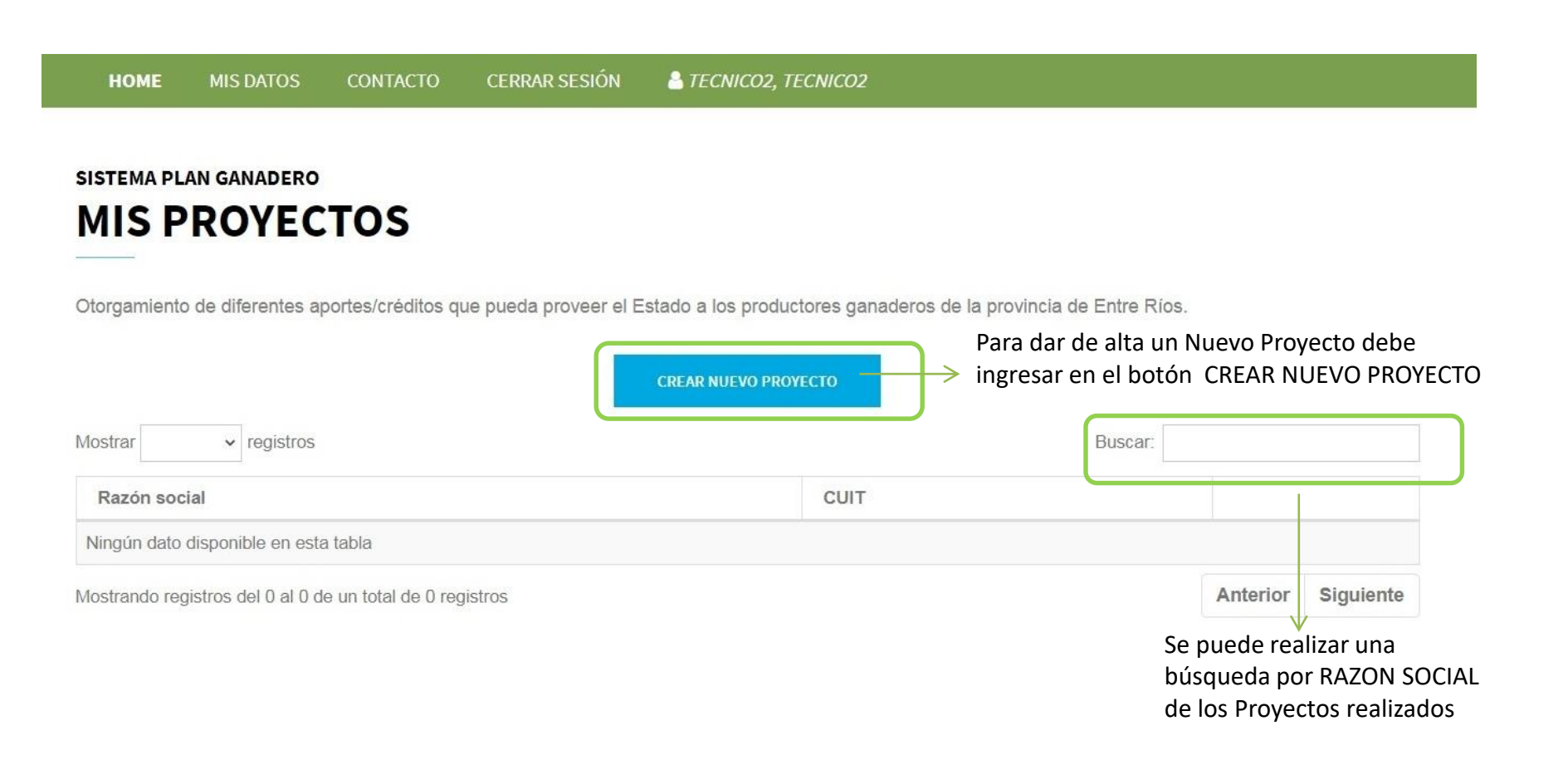

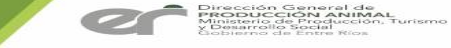

### Datos del Productor del Proyecto

| Ingrace datas del Dr                                                                                                    | oductor   |                                                                                     |                                                                                                    |                                                                                                    |
|----------------------------------------------------------------------------------------------------|-----------|-------------------------------------------------------------------------------------|----------------------------------------------------------------------------------------------------|----------------------------------------------------------------------------------------------------|
| ingrese datos det Pr                                                                                                    | oductor   |                                                                                     |                                                                                                    |                                                                                                    |
| Tipo de persona:                                                                                                    |           |                                                                                     |                                                                                                    |                                                                                                    |
| Física                                                                                                    | ~         |                                                                                     |                                                                                                    |                                                                                                    |
| Nombre y Apellido:                                                                                                    |           |                                                                                     | CUIT:                                                                                                   |                                                                                                    |
|                                                                                                    |           |                                                                                     |                                                                                                    |                                                                                                    |
| Departamento:                                                                                                    |           | Localidad:                                                                          |                                                                                                    |                                                                                                    |
|                                                                                                    |           | ~                                                                                   | v                                                                                                    |                                                                                                    |
| Calle:                                                                                                    | N°:       |                                                                                     | Código Postal:                                                                                          |                                                                                                    |
| Teléfono:                                                                                                    | Email:    |                                                                                     |                                                                                                    |                                                                                                    |
|                                                                                                    |           |                                                                                     |                                                                                                    |                                                                                                    |
|                                                                                                    | provocto  |                                                                                     |                                                                                                    |                                                                                                    |
| Datos generales del                                                                                                    |           |                                                                                     |                                                                                                    |                                                                                                    |
| Datos generales del<br>Cantidad Renspas a ingresar en prog                                                                                                    | recto:    |                                                                                     |                                                                                                    |                                                                                                    |
| Datos generales del<br>Cantidad Renspas a ingresar en proj                                                                                                    | /ecto:    | >                                                                                   | Ingresar la cantidad de RE                                                                              | NSPAS que posee el productor                                                                        |
| Datos generales del<br>Cantidad Renspas a ingresar en pro<br>Archivos adjuntos                                                                                                    | recto:    |                                                                                     | Ingresar la cantidad de RE                                                                              | NSPAS que posee el productor                                                                        |
| Datos generales del<br>Cantidad Renspas a ingresar en prop<br>Archivos adjuntos<br>DNI:                                                                                              | recto:    | Boleto de Marca:                                                                    | Ingresar la cantidad de RE                                                                              | NSPAS que posee el productor                                                                        |
| Datos generales del<br>Cantidad Renspas a ingresar en prog<br>Archivos adjuntos<br>DNI:<br>Elegir archivos Ningún archivo se                                                         | yecto:    | Boleto de Marca:                                                                    | Ingresar la cantidad de RE                                                                              | ENSPAS que posee el productor<br>Deberá adjuntar el<br>archivos con la                              |
| Datos generales del<br>Cantidad Renspas a ingresar en prop<br>Archivos adjuntos<br>DNI:<br>Elegir archivos Ningún archivo se<br>(*)1° y 2° cara en un mismo archivo                  | eccionado | Boleto de Marca:<br>Elegir archivos<br>(*)Marca y renovació                         | Ingresar la cantidad de RE<br>Ningún archivo seleccionado<br>n al día en un mismo archivo               | ENSPAS que posee el productor<br>Deberá adjuntar el<br>archivos con la<br>información               |
| Datos generales del<br>Cantidad Renspas a ingresar en prog<br>Archivos adjuntos<br>DNI:<br>Elegir archivos Ningún archivo se<br>(*)1° y 2° cara en un mismo archivo<br>CUIT vigente: | yecto:    | Boleto de Marca:<br>Elegir archivos<br>(*)Marca y renovació<br>Aval del sector agre | Ingresar la cantidad de RE<br>Ningún archivo seleccionado<br>n al día en un mismo archivo<br>opecuario: | ENSPAS que posee el productor<br>Deberá adjuntar en<br>archivos con la<br>información<br>solicitada |

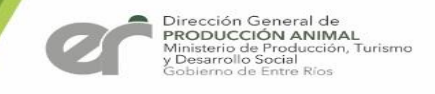

### Carga de Datos del Proyecto

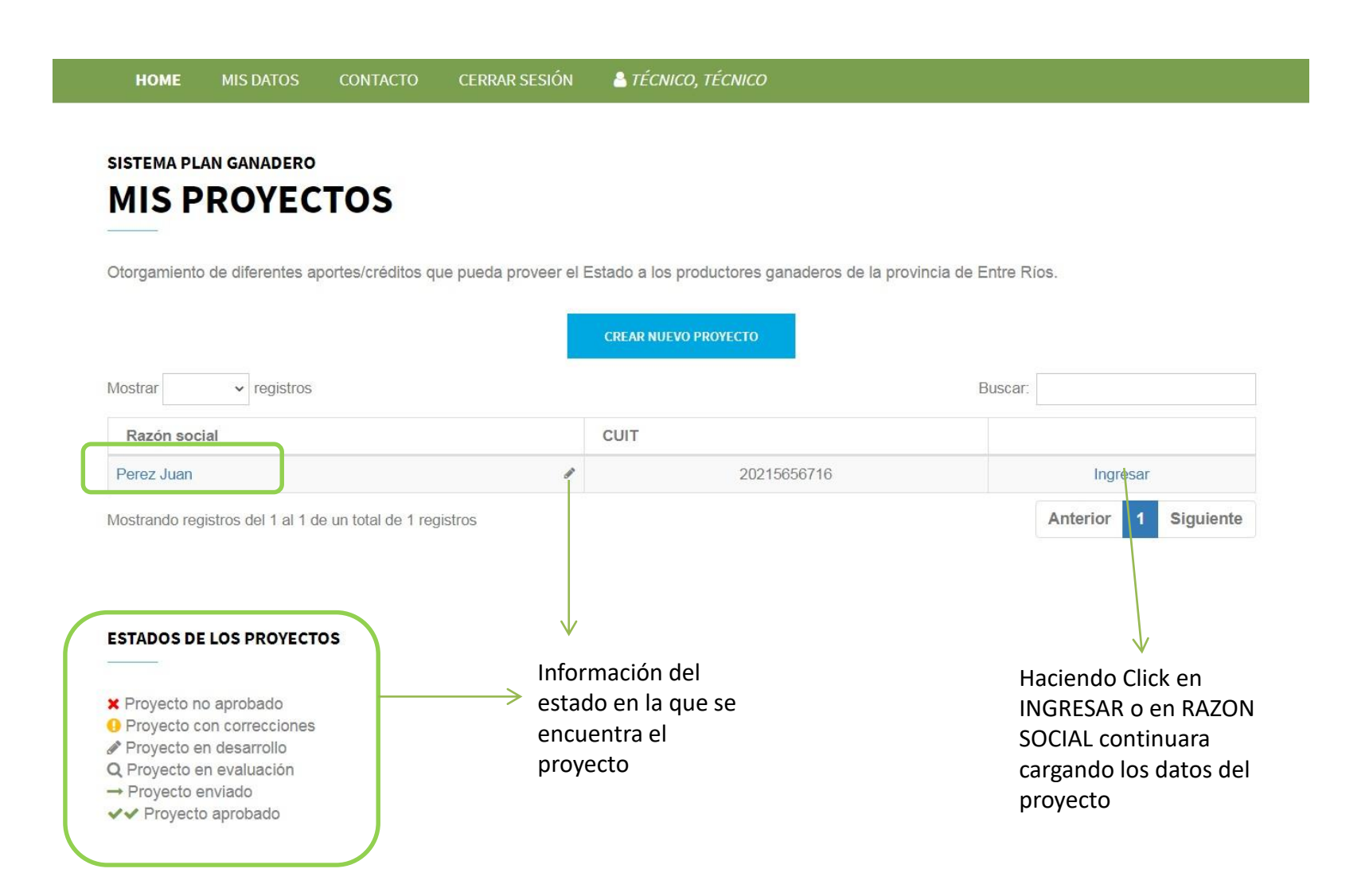

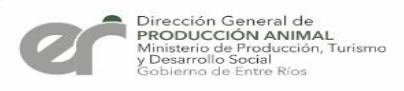

#### Carga de Información por RENSPA

| НОМЕ                                           | MIS DATOS | CONTACTO       | CERRAR SESIÓN | 🐣 TÉCNICO, TÉCNICO |                                               |
|------------------------------------------------|-----------|----------------|---------------|--------------------|-----------------------------------------------|
|                                                |           |                |               |                    | ← VOLVER                                      |
|                                                |           | Raul Sos       | а             |                    | DATOS DEL PROYECTO                            |
|                                                |           | CUIT 201030334 | 04            |                    | DNI/CUIT, cantidad renspas, archivos adjuntos |
| Carga de                                       | e inform  | ación poi      | r Renspa      |                    |                                               |
| gresando al bot                                | :ón       | RENSPA 1       | Elim          | inar               | RENSPA 2                                      |
| CEDER debe <<br>mpletar los dat<br>cada RESNPA | cos       | ACCEDER        |               |                    | ACCEDER                                       |

#### Carga de información General

(\*)Debe confirmar la información cargada en renspas. La misma debe estar completa en cada uno y en cada uno de sus lotes.

(\*)La opción de confirmación aparecerá cuando dicha información esté completa en su totalidad.

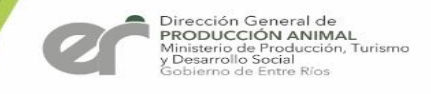

### Carga general del RENSPA

|         | J                           | luan PFRI                | -7                              | General | les                                                                      |
|---------|-----------------------------|--------------------------|---------------------------------|---------|--------------------------------------------------------------------------|
|         |                             | Establecimiento          | 2                               |         |                                                                          |
|         | ▶ Pr                        | royecto <b>en desa</b> i | rrollo                          |         | DATOS DEL ESTABLECIMIENTO<br>Renspa, ubicación, referencias              |
|         |                             |                          |                                 |         | ACCEDER                                                                  |
| formaci | <b>ón del</b><br>DATC<br>St | Establec                 | <b>imiento</b><br>RFICIE<br>Sia |         | ACCEDER<br>INFRAESTRUCTURA PRODUCTIVA<br>Alambrados, bebederos, corrales |

AGREGAR NUEVO LOTE

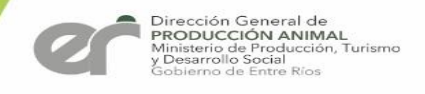

### Carga General de los Datos del Establecimiento

| SISTEMA PLAN GANADERO         | TABLECIMIENTO |                 | Frouctor. Juan Pe |
|-------------------------------|---------------|-----------------|-------------------|
| Renspa:                       | Departamento: | Loc:            | alidad:           |
| Razón Social:                 | E             | stablecimiento: |                   |
| Observaciones (paraje, etc.): |               |                 |                   |
|                               |               |                 |                   |

#### SISTEMA PLAN GANADERO

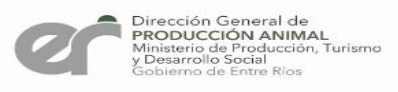

#### Datos de la ubicación del Establecimiento

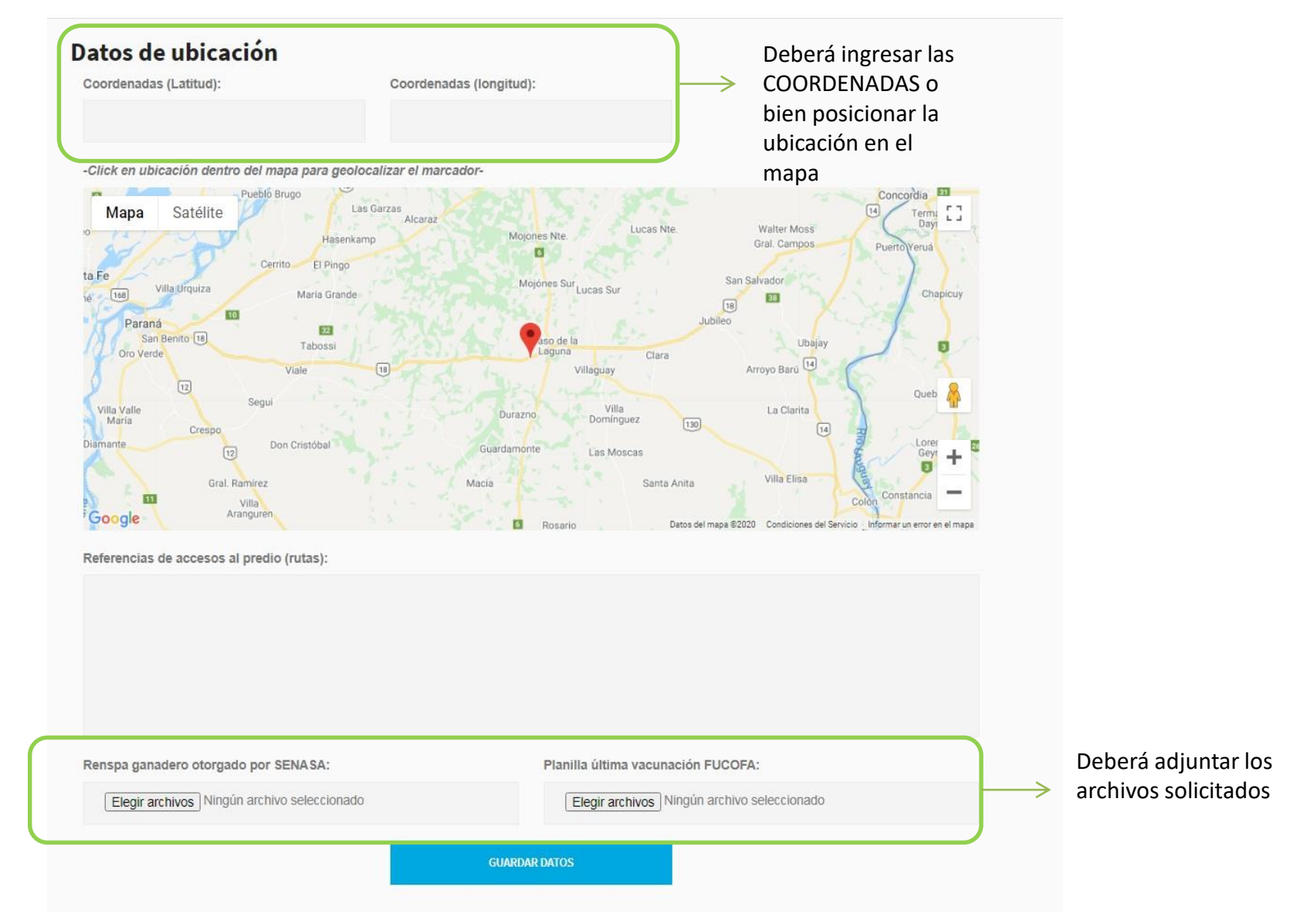

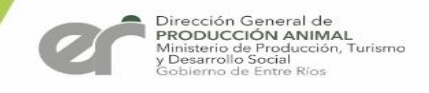

### Carga de Datos de la Superficie del Establecimiento

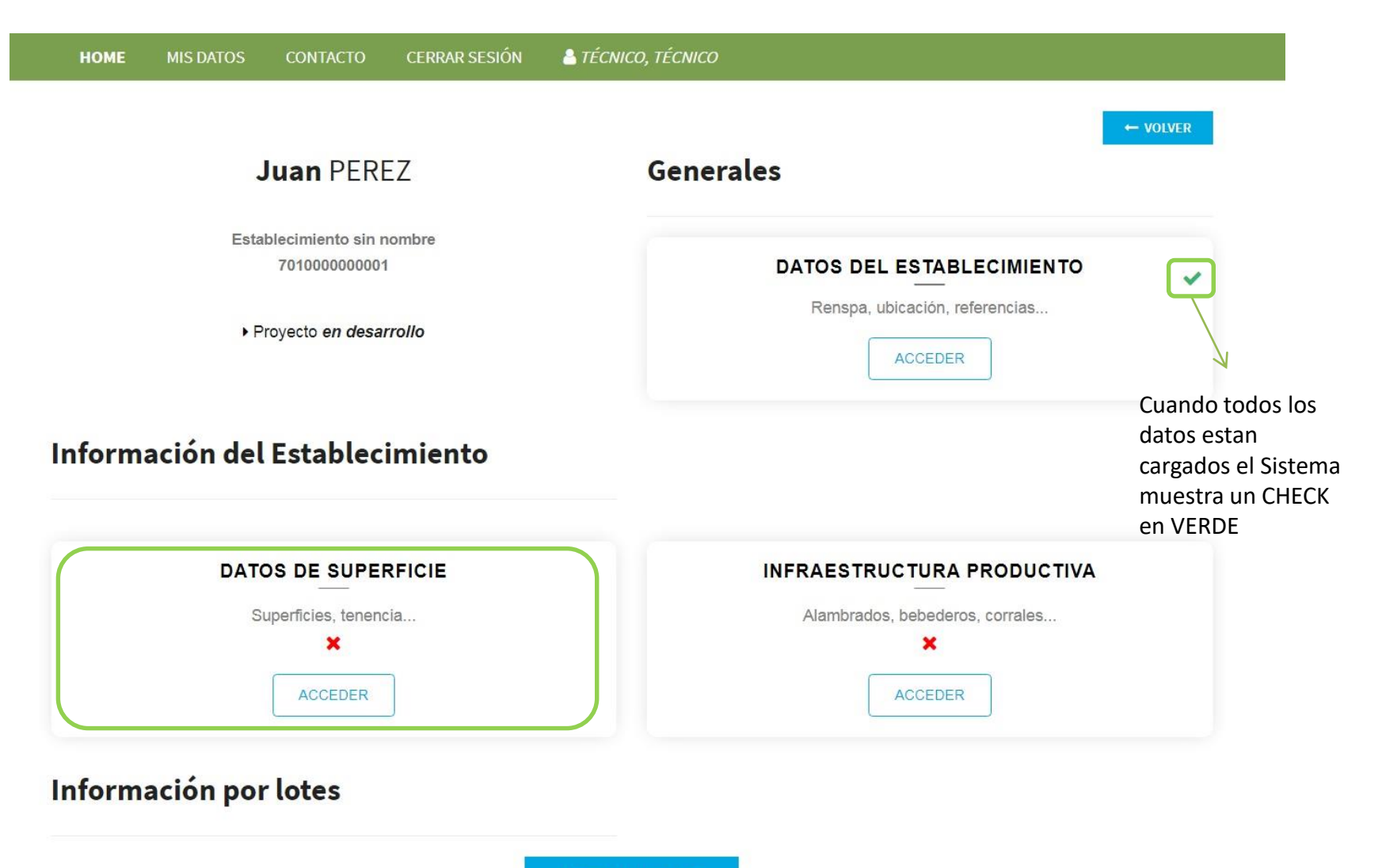

AGREGAR NUEVO LOTE

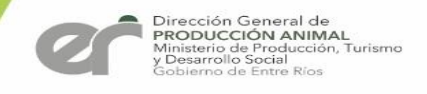

### Carga de Datos de la Superficie del Establecimiento

| SISTEMA PLAN GANADERO                     | FICIE                         | Productor: Juan Perez<br>RENSPA 1 |
|-------------------------------------------|-------------------------------|-----------------------------------|
| Superficies                               |                               |                                   |
| Superficie ganadera propia:               | Superficie ganadera terceros: | Superficie ganadera total:        |
|                                           |                               | 0                                 |
| Superficie agrícola propia:               | Superficie agrícola terceros: | Superficie agrícola total:        |
|                                           |                               | 0                                 |
| Superficie tambera propia:                | Superficie tambera terceros:  | Superficie tambera total:         |
|                                           |                               | 0                                 |
| Superficie total:                         |                               |                                   |
| 0                                         |                               |                                   |
| Tenencia<br>Seleccione:<br>Observaciones: | ~                             |                                   |
|                                           |                               |                                   |
|                                           | GUARDAR DATOS                 |                                   |

#### Carga de Datos de la Infraestructura Productiva del Establecimiento

| 10 | номе | MIS DATOS | CONTACTO                           | CERRAR SESIÓN | LE TÉCNICO, TÉCNICO            |          |
|----|------|-----------|------------------------------------|---------------|--------------------------------|----------|
|    |      |           |                                    |               |                                | ← VOLVER |
|    |      |           | <b>Juan</b> PERE                   | Z             | Generales                      |          |
|    |      | Esta      | blecimiento sin n<br>7010000000001 | ombre         |                                | ~        |
|    |      | ۶P        | royecto <i>en desar</i>            | rollo         | Renspa, ubicación, referencias |          |
|    |      |           |                                    |               |                                |          |

#### Información del Establecimiento

| DATOS DE SUPERFICIE   | INFRAESTRUCTURA PRODUCTIVA      |
|-----------------------|---------------------------------|
| Superficies, tenencia | Alambrados, bebederos, corrales |
| ~                     | ×                               |
| ACCEDER               | ACCEDER                         |

Información por lotes

AGREGAR NUEVO LOTE

#### SISTEMA PLAN GANADERO

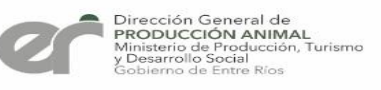

Productor: Juan PEREZ

**RENSPA** 2

### Carga de Datos de la Infraestructura Productiva del Establecimiento

SISTEMA PLAN GANADERO
DATOS DE INFRAESTRUCTURA

Ingrese la infraestructura que posse en el Establecimiento

| Alambrado (metros lineales): | Estado:                        | Bebederos: | Estado: |
|------------------------------|--------------------------------|------------|---------|
| 0                            | ~                              | 0          | ~       |
| Corrales:                    | Estado:                        | Mangas:    | Estado: |
| 0                            | *                              | 0          | ~       |
| Molinos:                     | Estado:                        | Bombas:    | Estado: |
| 0                            | ~                              | 0          | ~       |
| Tanques Australianos:        | Capacidad del tanque (Litros): | Estado:    |         |
| 0                            | 0                              | ~          |         |
|                              | GUARD                          | AR DATOS   |         |

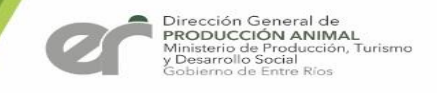

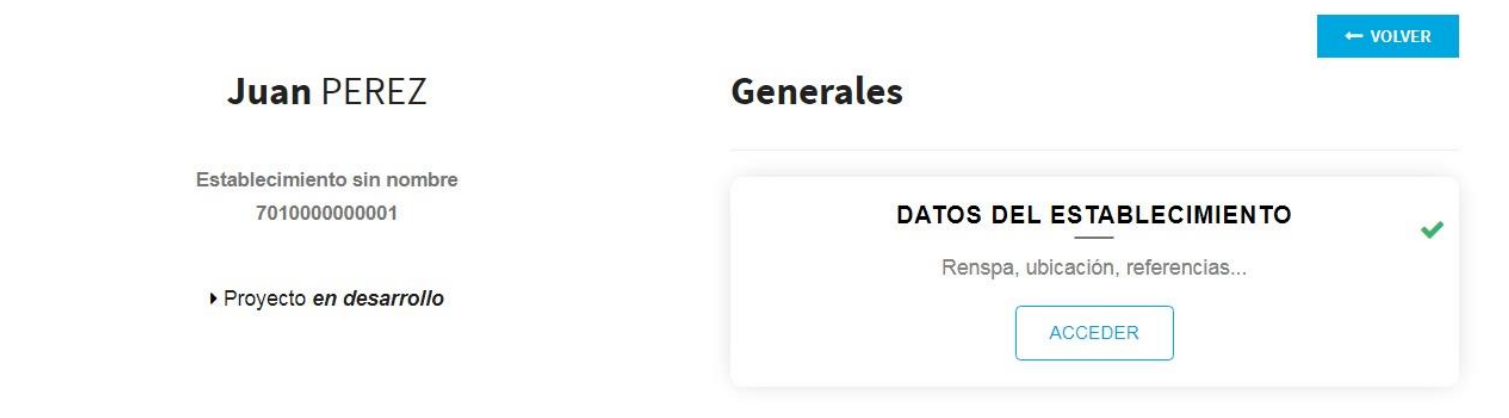

#### Información del Establecimiento

| DATOS DE SUPERFICIE   | INFRAESTRUCTURA PRODUCTIVA      |
|-----------------------|---------------------------------|
| Superficies, tenencia | Alambrados, bebederos, corrales |
| ~                     | ×                               |
| ACCEDER               | ACCEDER                         |
| formación por lotes   |                                 |
|                       | Agregar la Cantidad de          |

AGREGAR NUEVO LOTE

ESTABLECIMIENTO

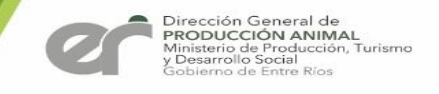

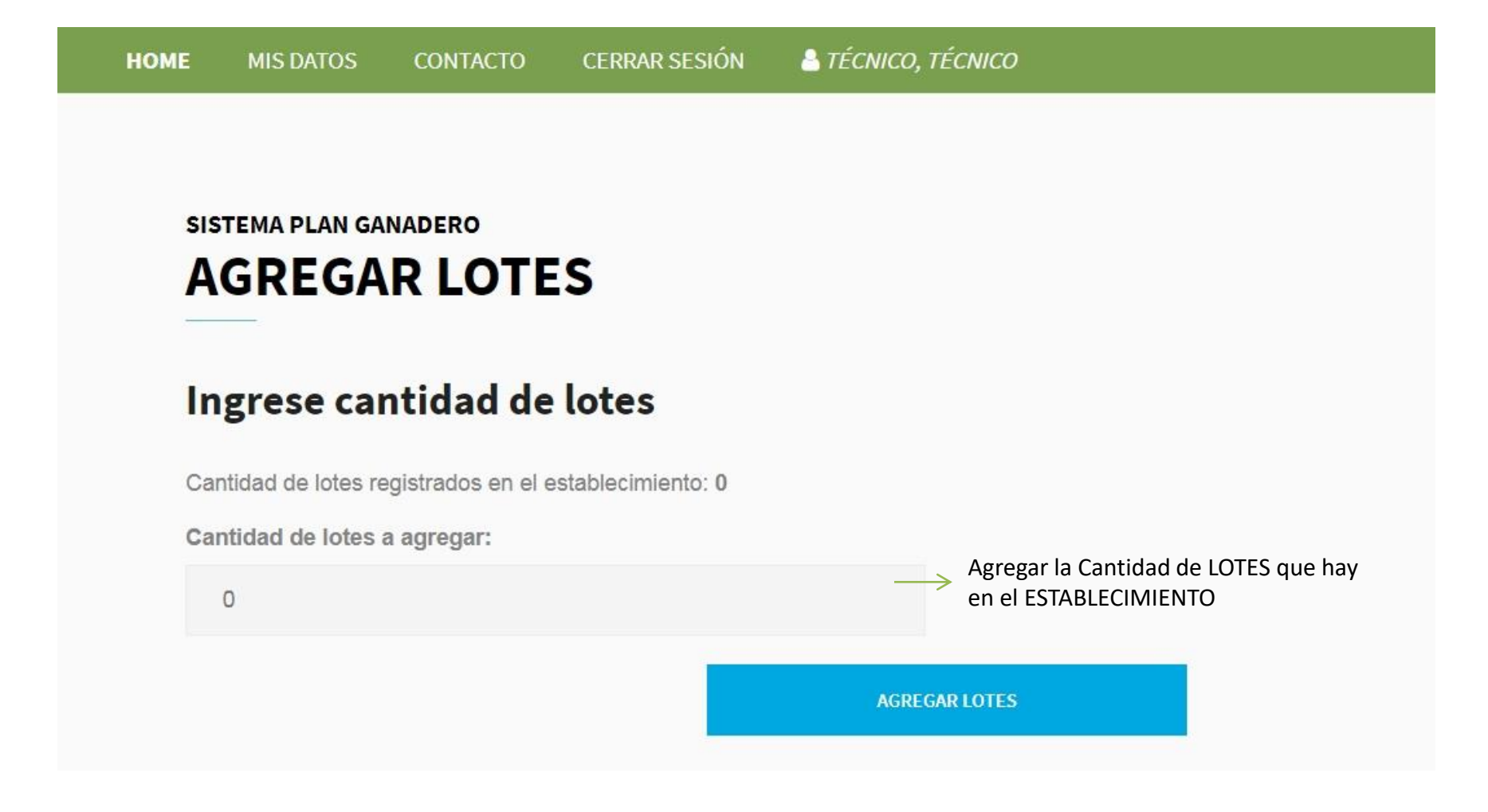

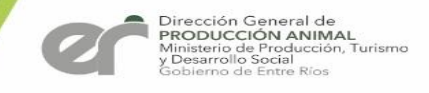

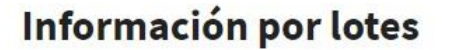

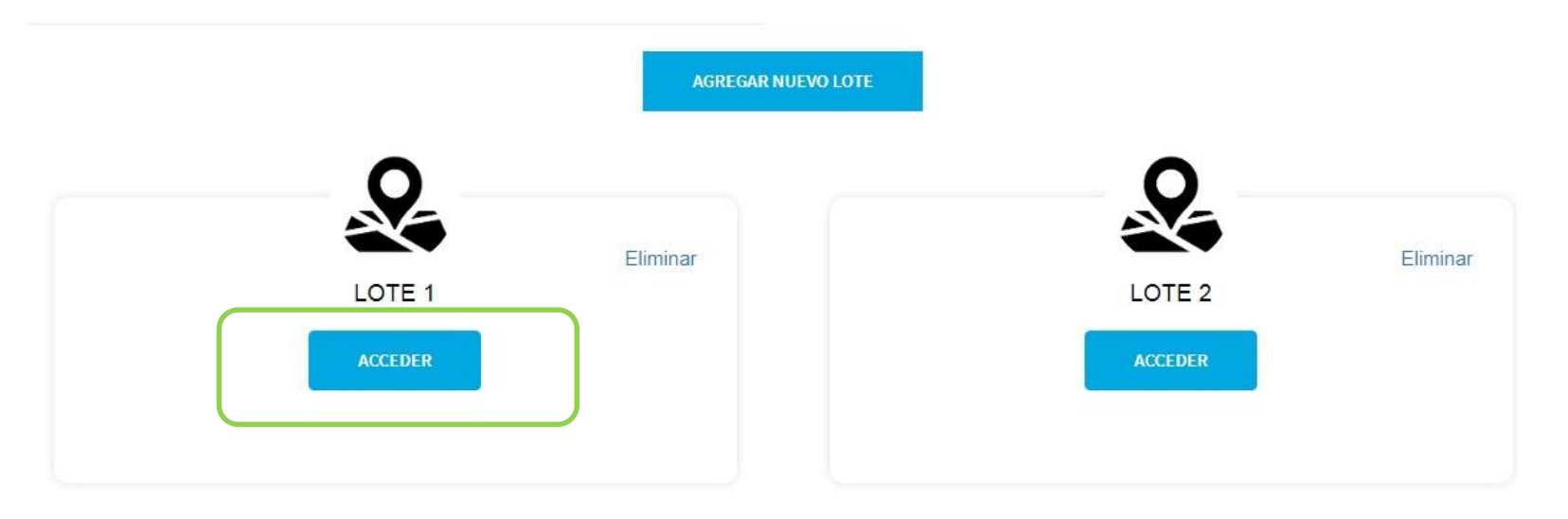

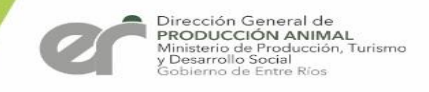

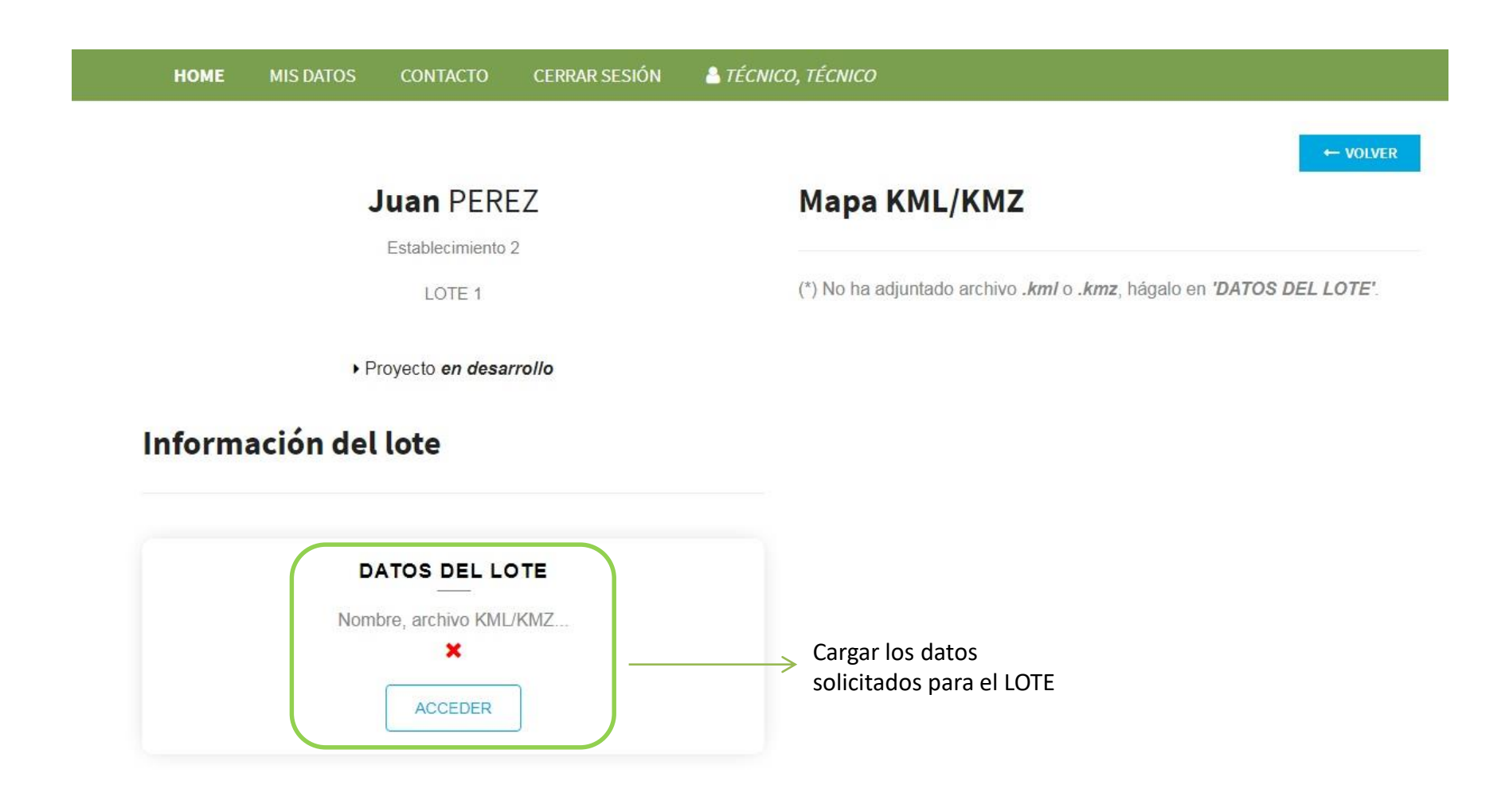

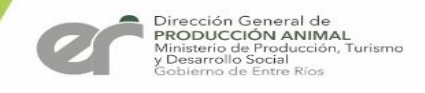

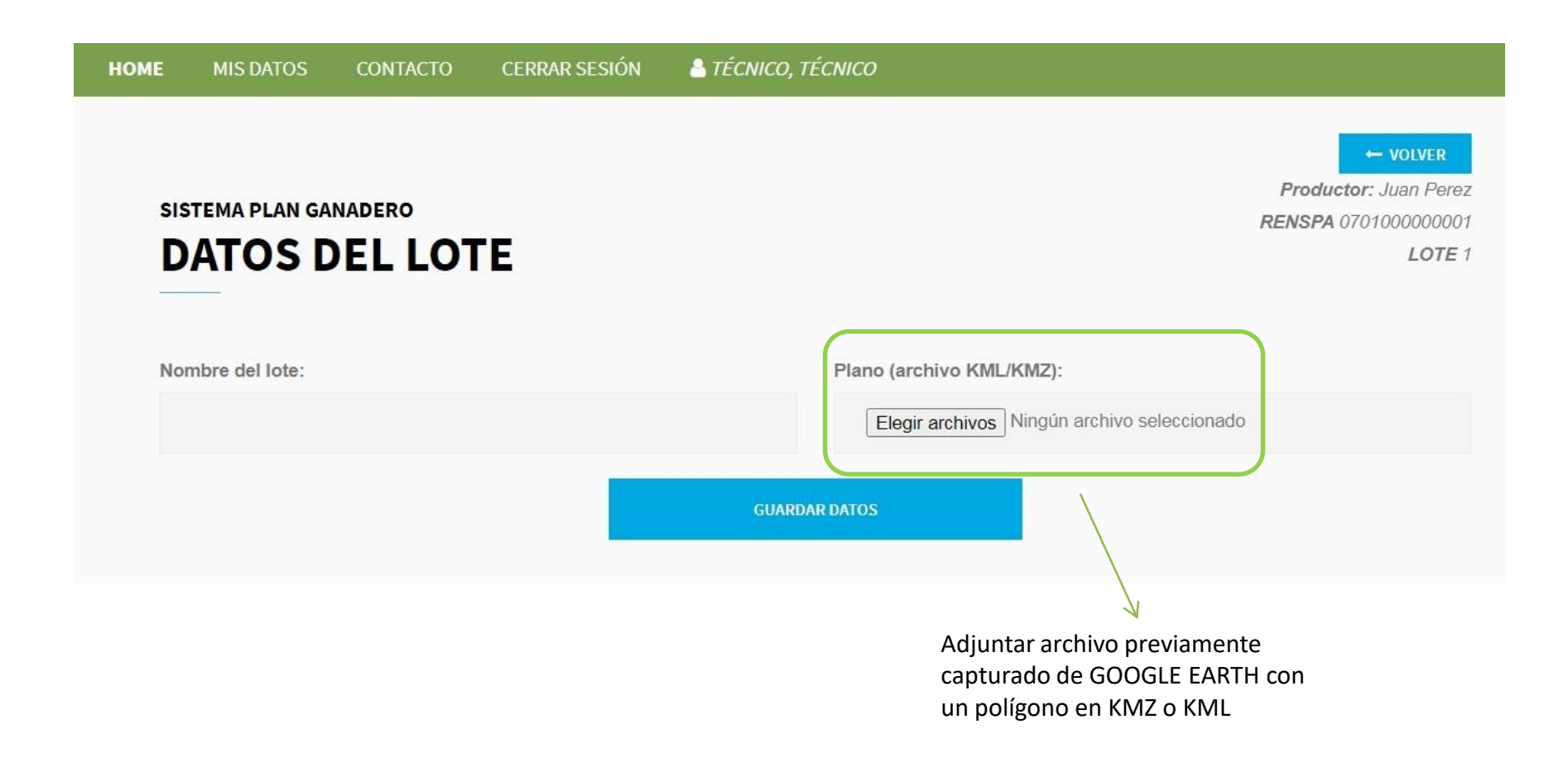

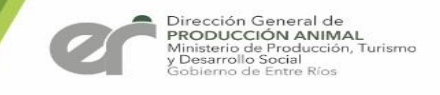

### Confirmación carga de datos de los RENSPAS

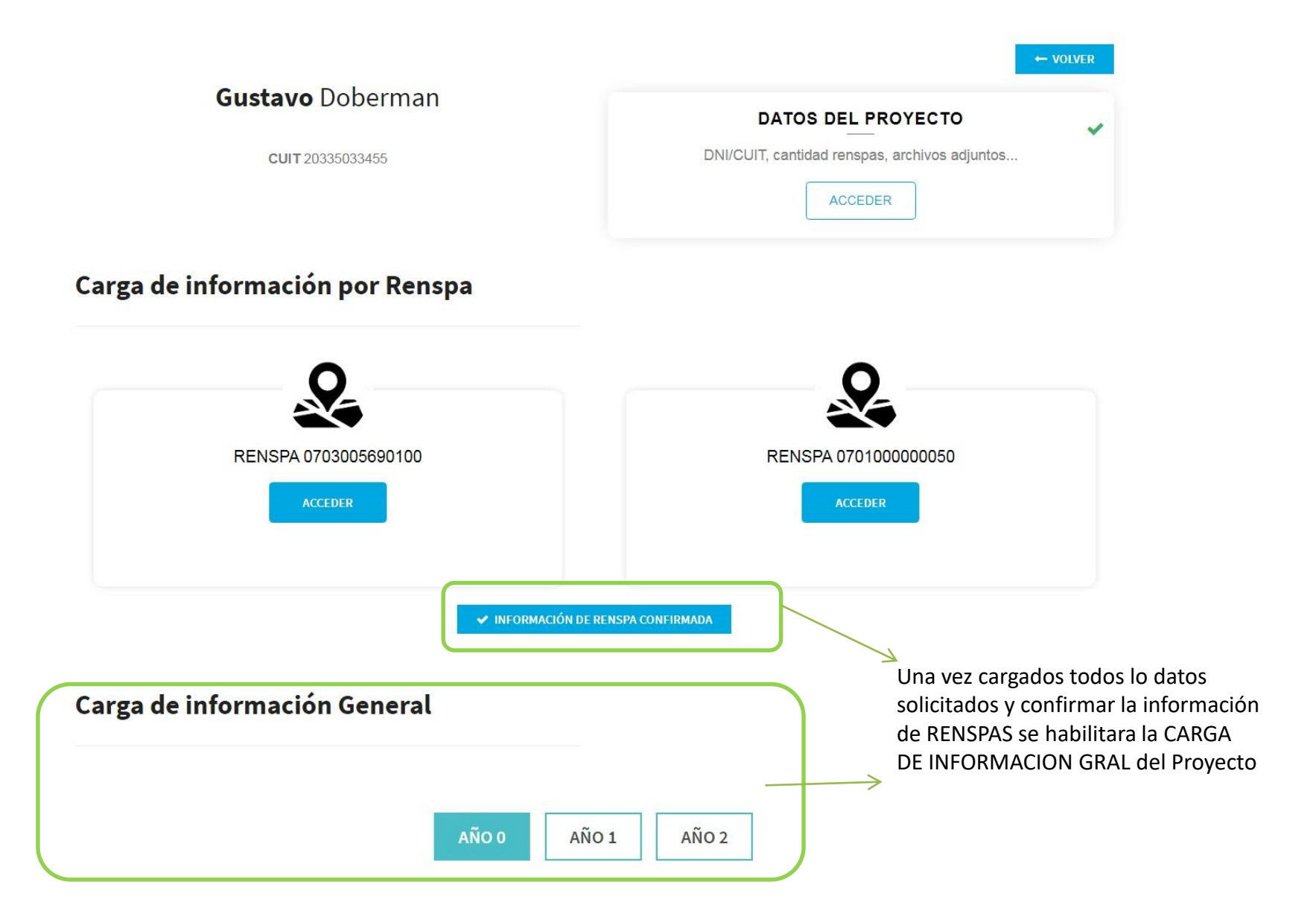

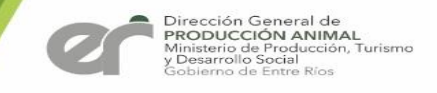

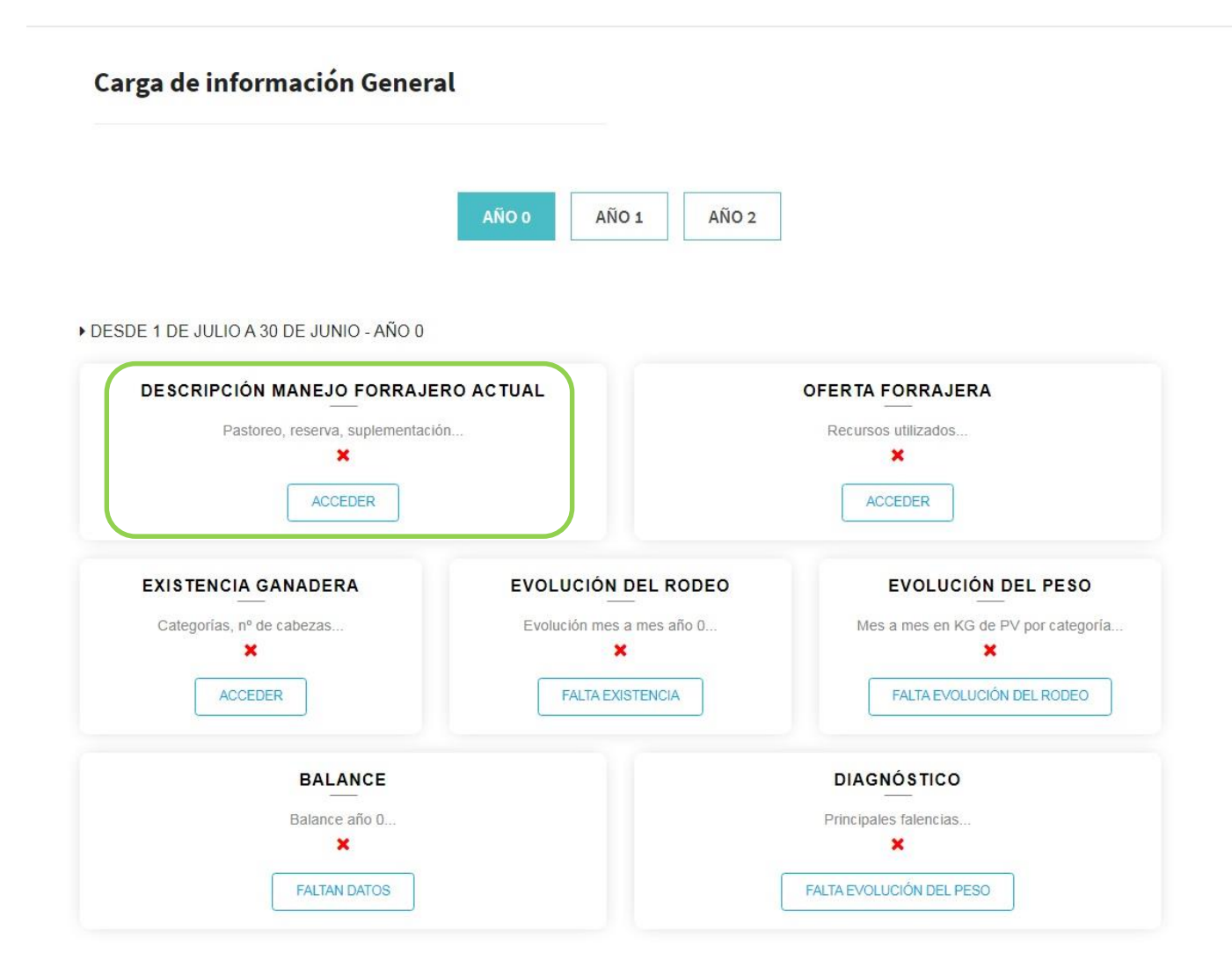

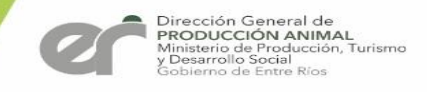

#### Datos del Manejo Forrajero Actual

Productor: Juan PEREZ

#### SISTEMA PLAN GANADERO MANEJO FORRAJERO GENERAL

Descripción de los recursos forrajeros existentes: Praderas permanentes (año de implantación, mezcla, forma de pastoreo, fertilización, etc.). Verdeos (invernales, estivales) y reservas (granos, fardos, ensilajes). Indicar si existe suplementación, tipo y volúmenes:

Tipo de pastoreo (continuo, rotativo, franja diaria):

Fertilización (anual, tipo, cantidad y fuente):

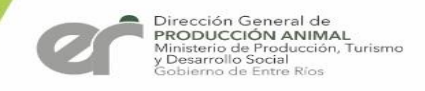

#### Datos del Manejo Forrajero Actual

#### Reserva

Tipos (granos, henos, silaje):

Cantidad (kilogramos):

Origen (propio o adquiridos fuera del establecimiento):

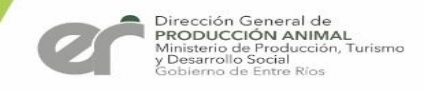

#### Datos del Manejo Forrajero Actual

#### Suplementación

Categorías (vacas, vaquillonas, etc):

Cantidad (kg día):

Cantidad de días:

Tipo de suplementación (granos, henos, silaje, núcleos proteicos y vitamínicos):

GUARDAR DATOS

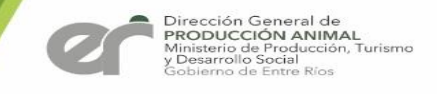

#### Carga de información General

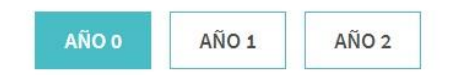

#### DESDE 1 DE JULIO A 30 DE JUNIO - AÑO 0

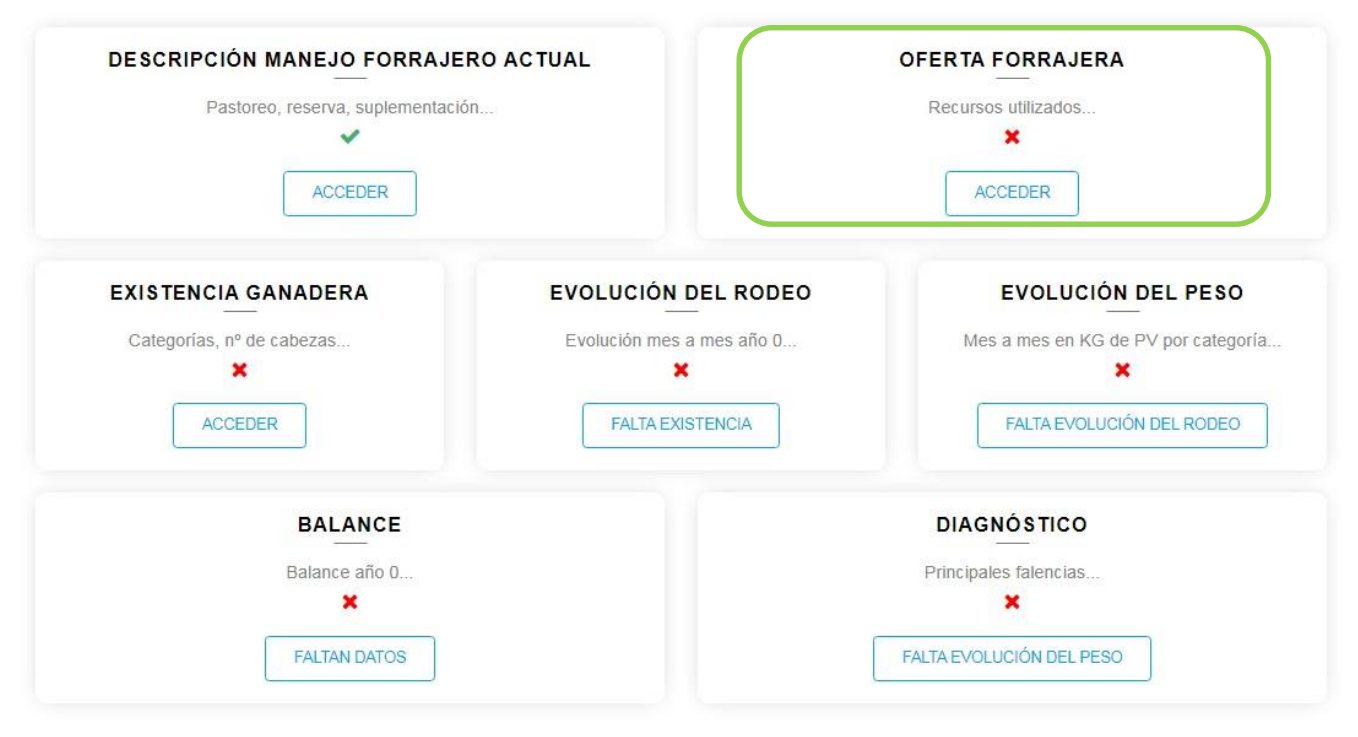

#### SISTEMA PLAN GANADERO

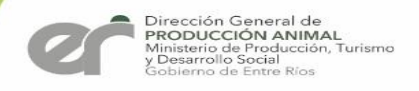

#### Carga de Datos de la Oferta Forrajera

#### Datos de balance

TC: Tasa crecimiento Kg MS/Dia. Ef (%): Eficiencia cosecha en %.

|       |     |     |      |     |       | Recurso |     |               | en f |  |
|-------|-----|-----|------|-----|-------|---------|-----|---------------|------|--|
|       |     |     |      |     | Avena |         | ~   | $\rightarrow$ | con  |  |
|       | Jul | Ago | Sept | Oct | Nov   | Dic     | Ene | Feb           | Ma   |  |
| TC    | 26  | 41  | 41   | 24  | 0     | 0       | 0   | 0             | 0    |  |
| EF(%) | 60  | 60  | 60   | 60  | 60    | 60      | 60  | 60            | 60   |  |

Se debe elegir un recurso donde los valores de la tasa de Crecimiento vienen predeterminados teniendo en cuenta la cantidad de recursos en forma anual con los que a contar

Abr

2

60

May

22

60

Jun

37

60

| Superficie (h | na) real: |  |
|---------------|-----------|--|
|---------------|-----------|--|

100

GUARDAR Y CARGAR OTRO

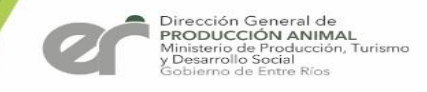

#### Carga de Datos de la Oferta Forrajera

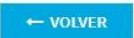

Productor: Gustavo Doberman

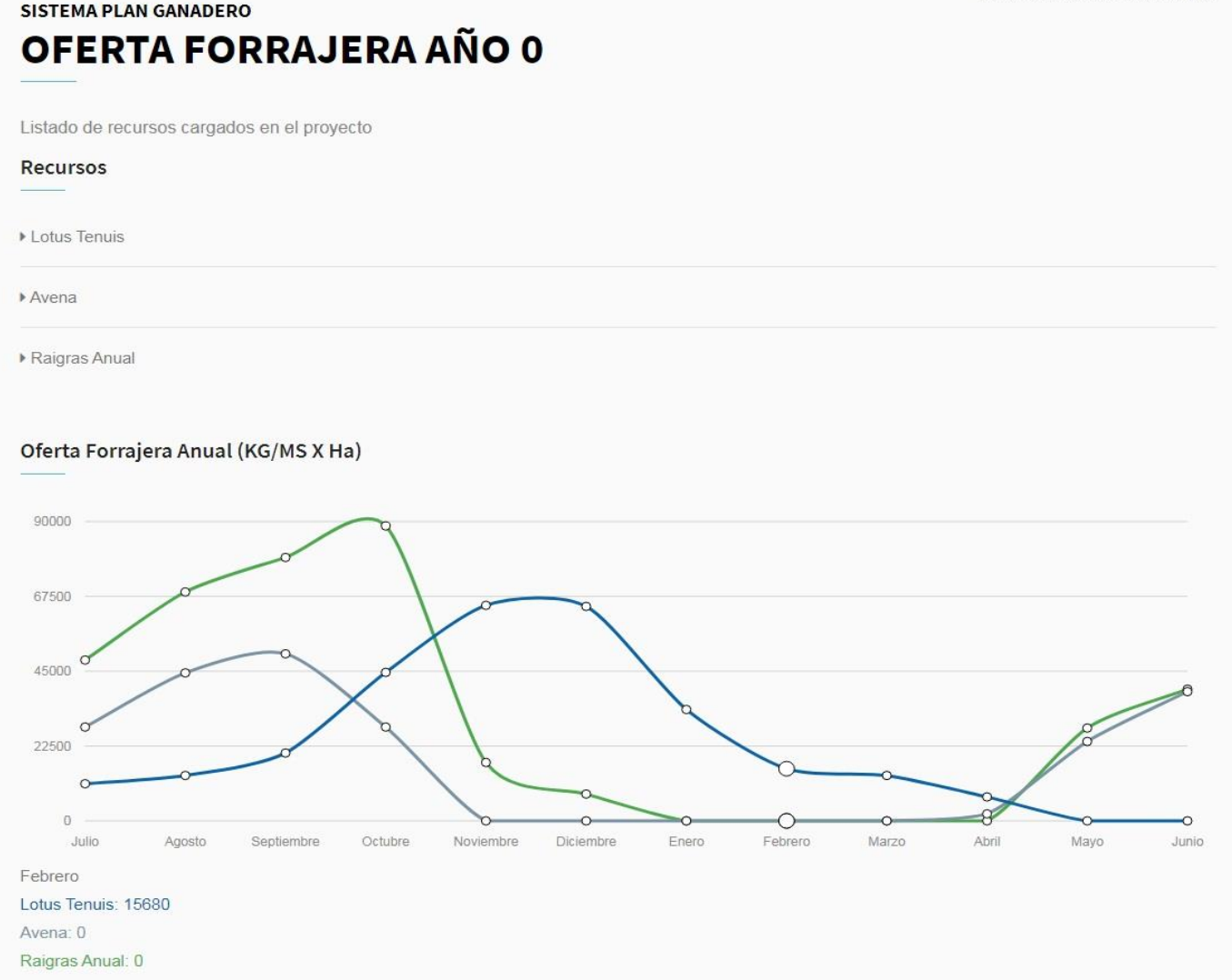

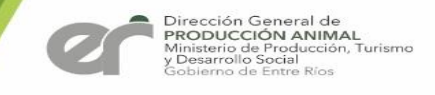

#### Carga de información General

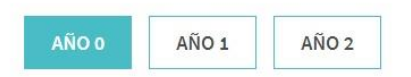

#### DESDE 1 DE JULIO A 30 DE JUNIO - AÑO 0

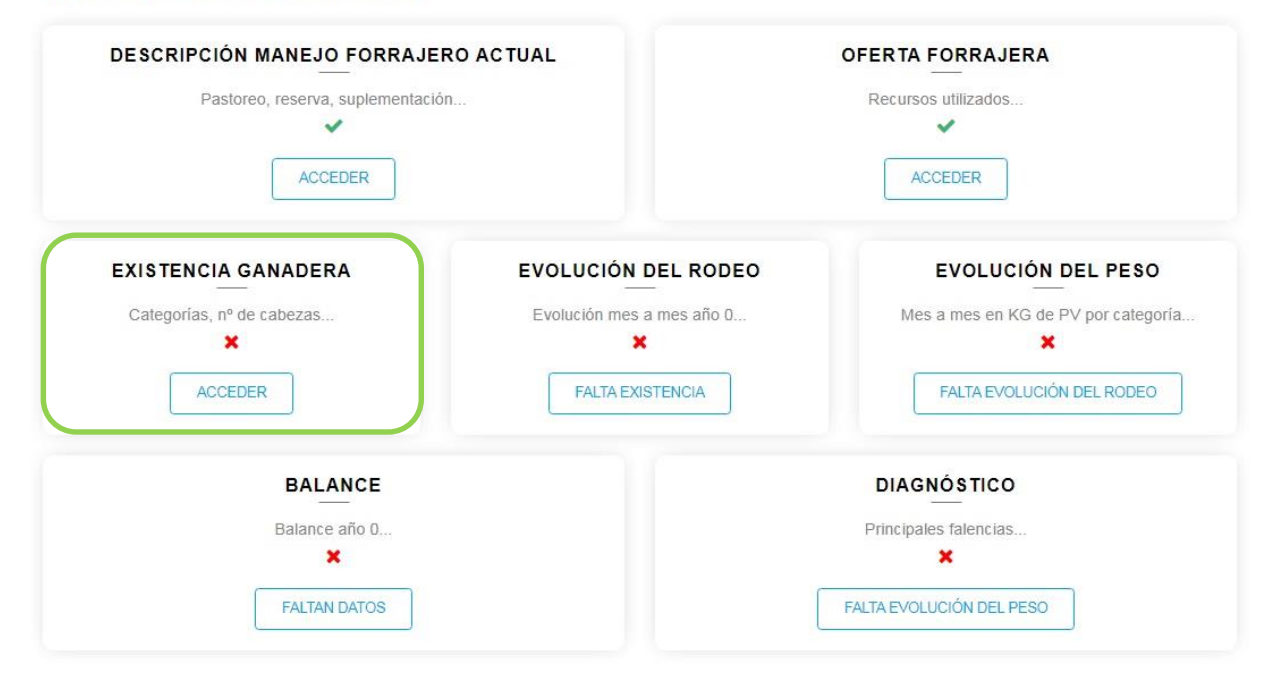

#### SISTEMA PLAN GANADERO

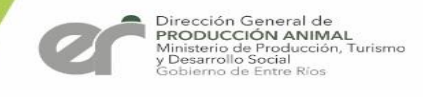

#### Existencia Ganadera

| SISTEMA PLAN GA                                  | NADERO                        | RA                                   |                           | Productor: Juan PEREZ          |
|--------------------------------------------------|-------------------------------|--------------------------------------|---------------------------|--------------------------------|
| Parámetros Rep                                   | roductivos                    |                                      |                           |                                |
| Servicio Natural:                                |                               | Meses:                               |                           |                                |
|                                                  | ~                             |                                      |                           |                                |
| Inseminación:                                    | Categorías:                   |                                      | Meses o Pesos:            |                                |
| ×                                                |                               |                                      |                           |                                |
| Tacto:                                           | Meses:                        |                                      |                           |                                |
| ~                                                |                               |                                      |                           |                                |
| Parición:                                        | Meses:                        |                                      |                           |                                |
| Si 🗸                                             |                               |                                      |                           |                                |
| Destete:                                         | Meses o Pesos:                |                                      |                           |                                |
| Si 🗸                                             |                               |                                      |                           |                                |
| Stock General<br>Ingrese los datos de<br>FUCOFA) | e Existencia Ganadera al 1 de | Julio Año 0 de todos los establecimi | entos del proyecto (puede | usar planilla de vacunación de |
| Vacas:                                           | Toros:                        | Ternero                              | 5.                        | Terneras:                      |
| Novillos:                                        | Novillitos:                   | Vaquilla                             | s:                        | Vaquillonas:                   |
| Equinos:                                         |                               | Ovinos:                              | Caprinos                  | £                              |
|                                                  |                               | GUARDAR DATOS                        |                           |                                |

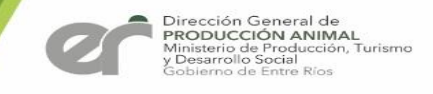

#### Carga de información General

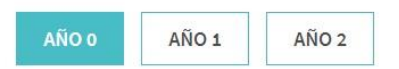

#### DESDE 1 DE JULIO A 30 DE JUNIO - AÑO 0

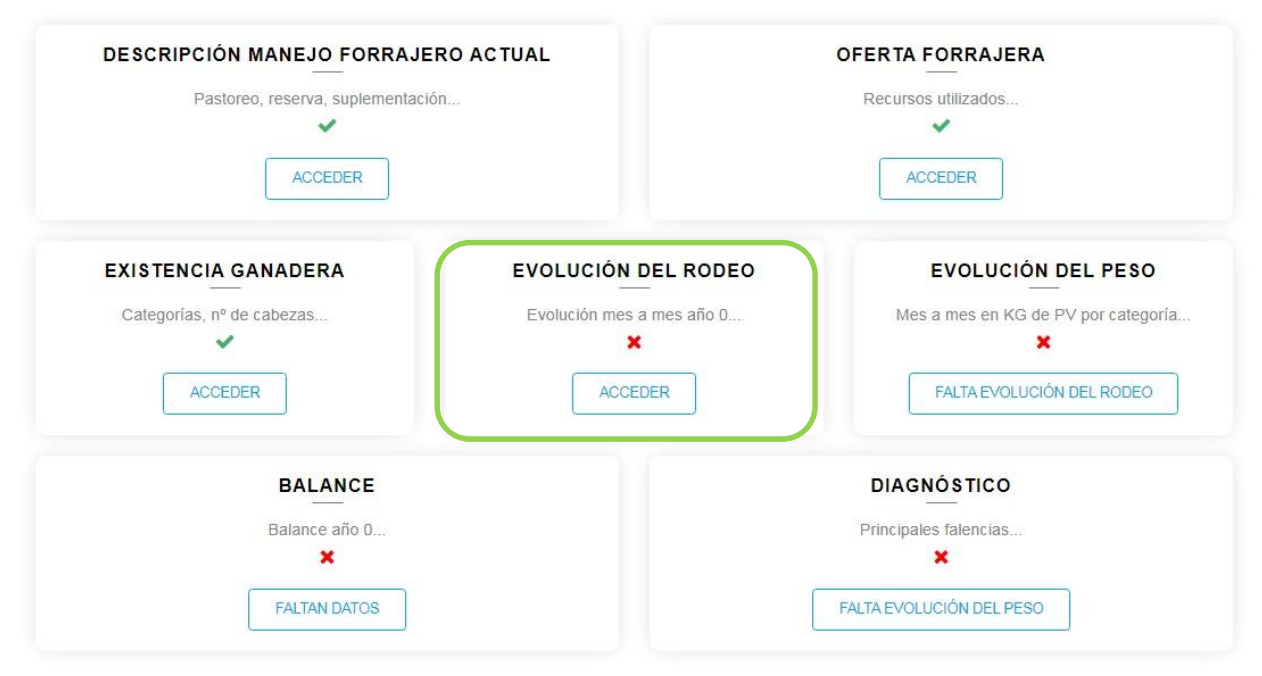

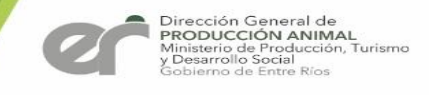

### Evolución del Rodeo

#### SISTEMA PLAN GANADERO EVOLUCIÓN DEL RODEO

Evolución general del rodeo mes a mes Año 0. Julio (stock inicial), Junio (stock final).

Stock ganadero de Julio equivale a lo ingresado en existencia.

|             | Jul | Ago | Sept | Oct | Nov | Dic | Ene | Feb | Mar | Abr | May | Jun |
|-------------|-----|-----|------|-----|-----|-----|-----|-----|-----|-----|-----|-----|
| Vacas       | 100 | 100 | 100  | 100 | 100 | 100 | 100 | 100 | 100 | 100 | 100 | 100 |
| Toros       | 1   | 5   | 5    | 5   | 5   | 5   | 5   | 5   | 5   | 5   | 5   | 5   |
| Terneros    | 25  | 20  | 20   | 20  | 20  | 20  | 20  | 20  | 20  | 20  | 20  | 20  |
| Terneras    | 26  | 8   | 8    | 8   | 8   | 8   | 8   | 9   | 10  | 9   | 9   | 10  |
| Novillitos  | 16  | 10  | 11   | 12  | 12  | 11  | 11  | 11  | 10  | 10  | 10  | 10  |
| Novillos    | 15  | 8   | 8    | 8   | 9   | 8   | 8   | 9   | 9   | 9   | 9   | 9   |
| Vaquillas   | 10  | 10  | 10   | 11  | 10  | 10  | 10  | 1   | 11  | 10  | 10  | 10  |
| Vaquillonas | 21  | 12  | 0    | 0   | 0   | 0   | 0   | 0   | 0   | 0   | 0   | 0   |

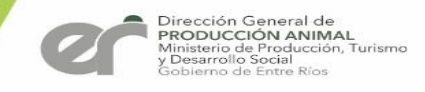

### Evolución del Rodeo

#### Resumen de inventario y entrada/salida anual

#### Año 0

Inicial: Cabezas en mes de Julio (inicio del período). Equivale a lo ingresado en existencia.

PI: Peso inicial mes de Julio (inicio del período).

Pf: Peso final mes de Junio (fin del período).

Cbzas: Entrada (cantidad de cabezas ingresadas por compra). En Salida (cantidad de cabezas vendidas).

Final: Final de cabezas por categoría. Debe coincidir con stock del mes de Junio.

|             |         |         |         |       |     |     | Ent   | ada  | Sali  | da   |
|-------------|---------|---------|---------|-------|-----|-----|-------|------|-------|------|
|             | Inicial | Muertos | Nacidos | Final | PI  | PF  | Cbzas | Peso | Cbzas | Peso |
| Vacas       | 100     | 1       |         | 100   | 400 | 400 | 4     | 350  | 3     | 350  |
| Toros       | 1       | 1       |         | 5     | 350 | 360 | 5     | 350  | 0     | 0    |
| Terneros    | 25      | 7       | 2       | 20    | 260 | 270 | 4     | 300  | 4     | 300  |
| Terneras    | 26      | 10      | 1       | 10    | 300 | 310 | 2     | 300  | 9     | 310  |
| Novillitos  | 16      | 0       |         | 10    | 260 | 250 | 1     | 250  | 7     | 250  |
| Novillos    | 15      | 6       |         | 9     | 260 | 250 | 0     | 0    | 0     | 0    |
| Vaquillas   | 10      | 1       |         | 10    | 260 | 250 | 3     | 200  | 2     | 260  |
| Vaquillonas | 21      | 12      |         | 0     | 0   | 0   | 0     | 0    | 9     | 200  |

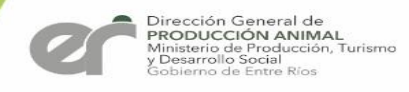

### Evolución del Rodeo (INDICES)

#### Resumen De Inventario (Índices) Guardado Últimamente

| <ul> <li>Superficie Ganadera Efectiva (Ha)</li> </ul> | 330   |
|-------------------------------------------------------|-------|
| Carga Media (Cabezas/Ha)                              | 0.6   |
| Carga Media (Kg/Ha)                                   | 186.2 |
| ▶ Prod. Carne (Kg/Ha)                                 | -13.5 |
| <ul> <li>Eficiencia Stock (porcentaje)</li> </ul>     | -7.24 |
| ▶ Porcentaje de Parición                              | 3     |
| Porcentaje de destete                                 | -14   |

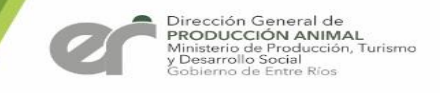

#### Carga de información General

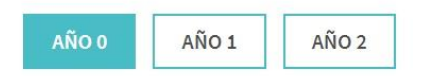

#### DESDE 1 DE JULIO A 30 DE JUNIO - AÑO 0

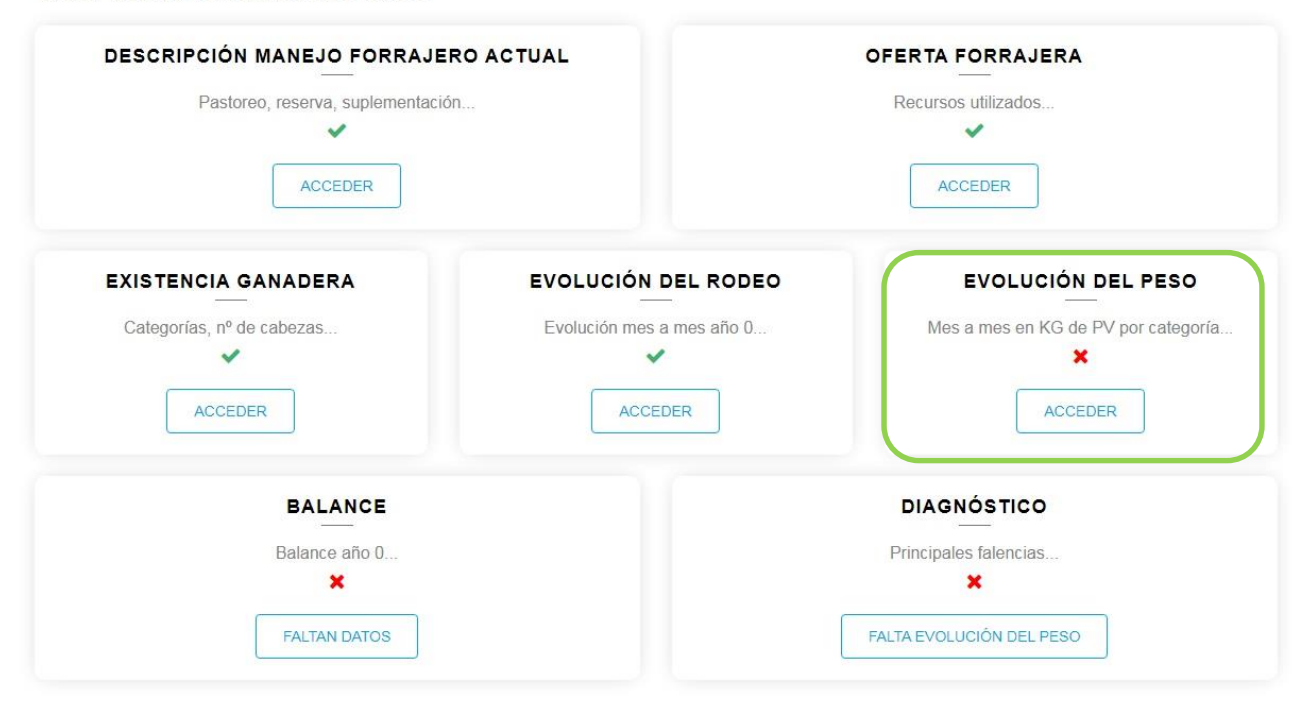

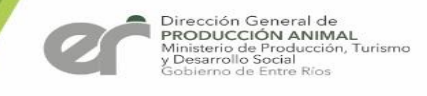

#### Evolución del Peso SISTEMA PLAN GANADERO TABLA DE EVOLUCIÓN DE PESO

Evolución del Peso Vivo en KG mes a mes Año 0.

|             | Jul | Ago               | Sept | Oct | Nov | Dic | Ene | Feb              | Mar | Abr | May | Jun              |
|-------------|-----|-------------------|------|-----|-----|-----|-----|------------------|-----|-----|-----|------------------|
| Vacas       | 400 | 400               | 400  | 400 | 400 | 400 | 400 | 400              | 400 | 400 | 400 | 400              |
| Toros       | 350 | 500               | 500  | 500 | 500 | 500 | 500 | 500              | 500 | 500 | 500 | 360              |
| Terneros    | 260 | 0                 | 0    | 35  | 40  | 60  | 80  | 110              | 120 | 135 | 150 | 270              |
| Terneras    | 300 | 0                 | 0    | 32  | 38  | 55  | 70  | <mark>9</mark> 5 | 110 | 125 | 140 | 310              |
| Novillitos  | 260 | 170               | 190  | 210 | 230 | 235 | 240 | 245              | 245 | 250 | 250 | 250              |
| Novillos    | 260 | 240               | 260  | 265 | 280 | 285 | 310 | 330              | 340 | 350 | 355 | 250              |
| Vaquillas   | 260 | 17 <mark>0</mark> | 190  | 180 | 185 | 200 | 210 | 220              | 230 | 240 | 250 | <mark>250</mark> |
| Vaquillonas | 0   | 270               | 280  | 290 | 310 | 330 | 340 | 345              | 350 | 365 | 370 | 0                |

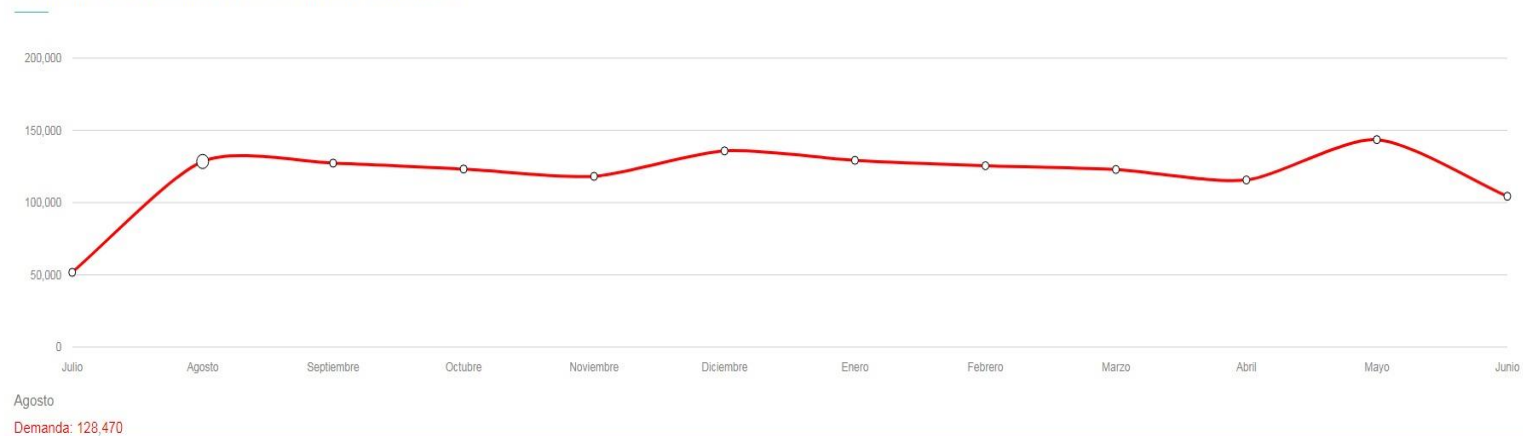

#### Evolución De La Demanda Del Rodeo Guardada Últimamente

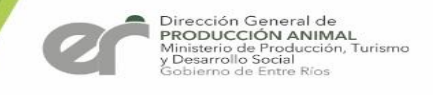

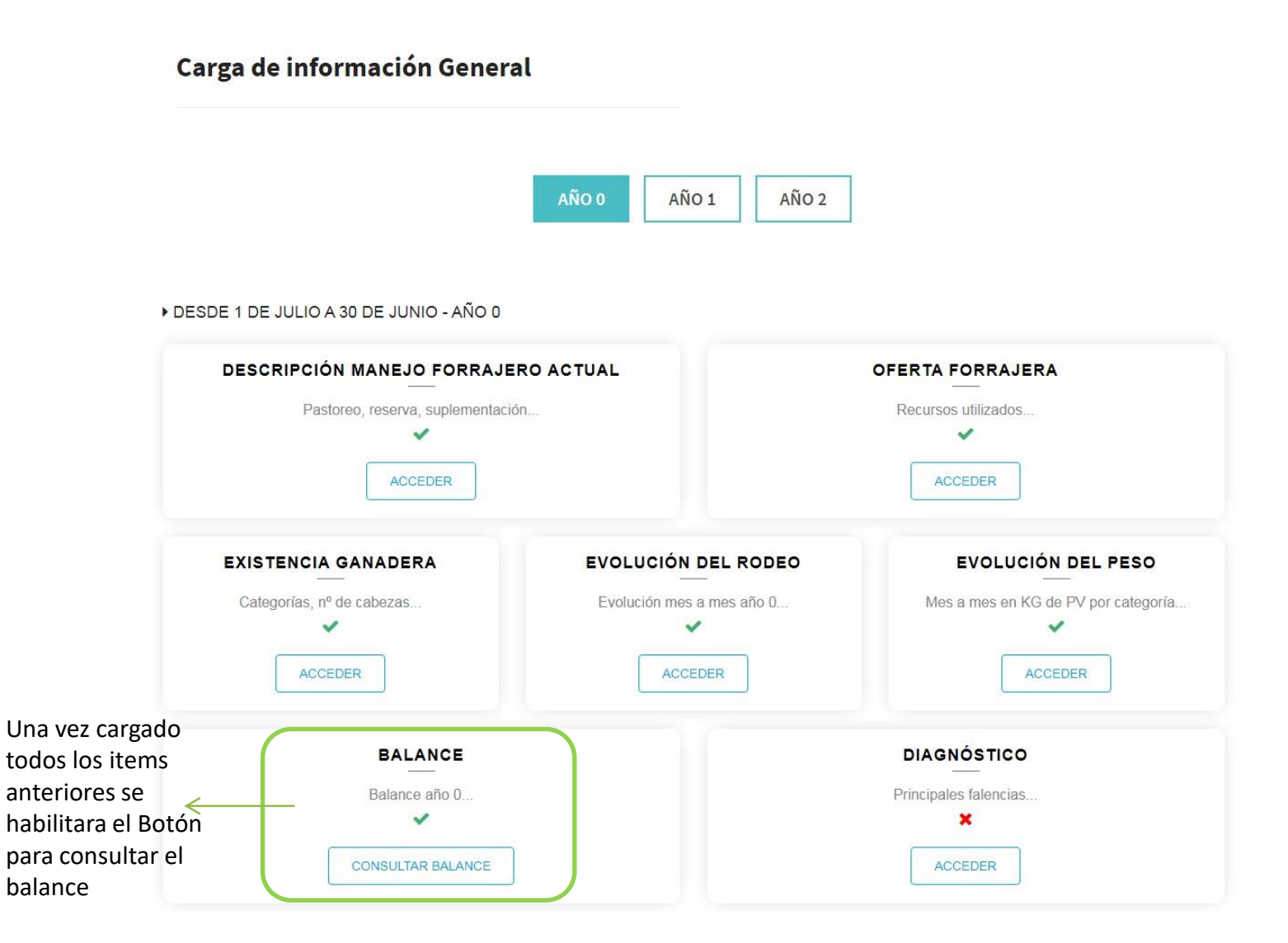

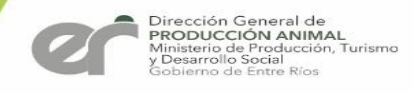

### Balance del Proyecto AÑO 0

#### SISTEMA PLAN GANADERO BALANCE DEL PROYECTO

#### Existencia Ganadera General

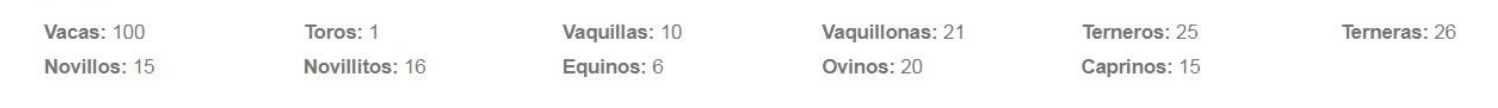

#### Grafico Del Balance

#### General del establecimiento

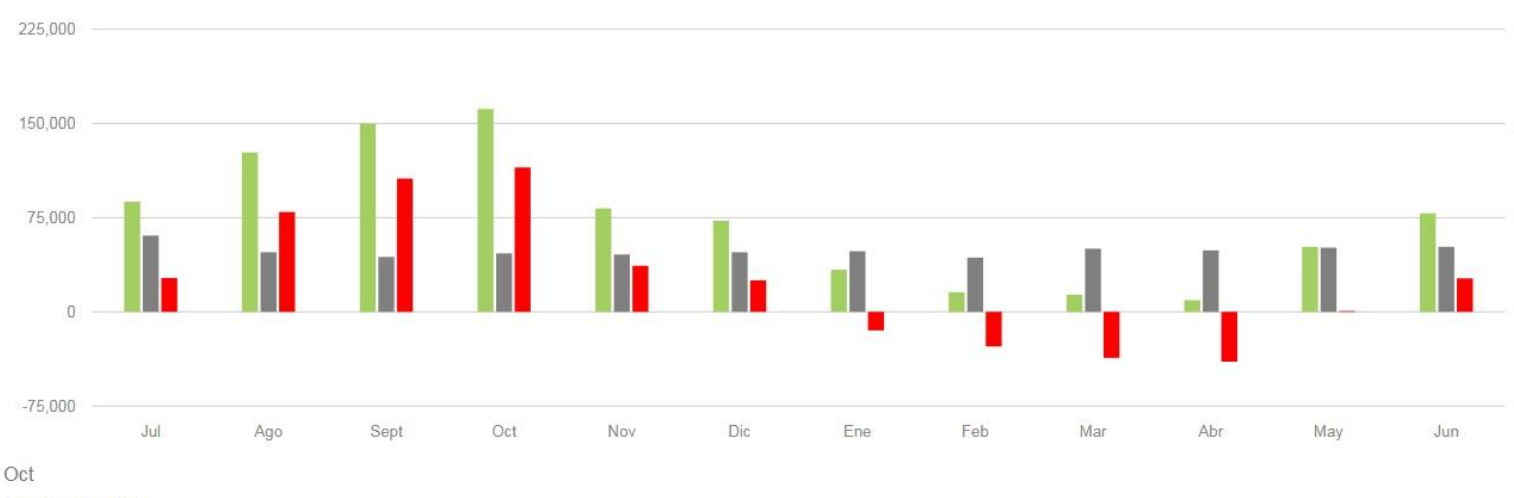

Oferta: 161,510

Demanda: 46,571

Balance: 114,939

#### SISTEMA PLAN GANADERO

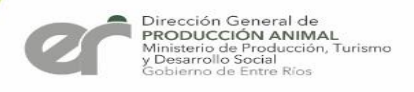

### Resumen de Inventario - Índices

#### Resumen De Inventario (Índices)

| ▶ Superficie Ganadera Efectiva (Ha) | 330   |
|-------------------------------------|-------|
| ▶ Carga Media (Cabezas/Ha)          | 0.6   |
| ▶ Carga Media (Kg/Ha)               | 186.2 |
| ▶ Prod. Carne (Kg/Ha)               | -13.5 |
| ▶ Eficiencia Stock (porcentaje)     | -7.24 |
| ▶ Porcentaje de Parición            | 3     |
| ▶ Porcentaje de destete             | -14   |

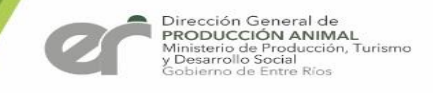

#### Carga de información General

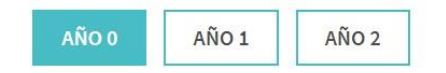

#### DESDE 1 DE JULIO A 30 DE JUNIO - AÑO 0

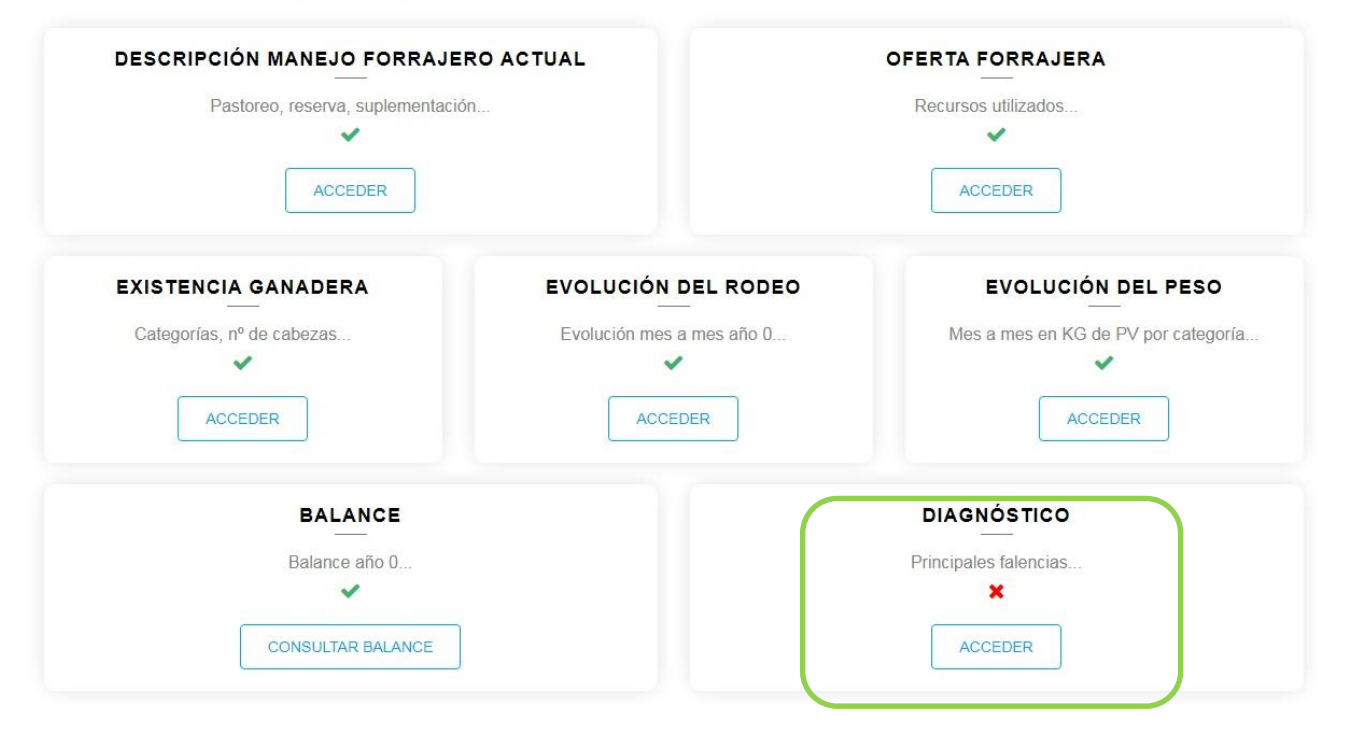

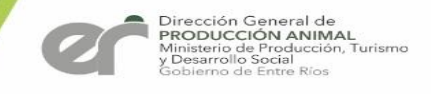

# SISTEMA PLAN GANADERO

Detallar principales falencias de alimentación, estado sanitario del rodeo e infraestructura:

**GUARDAR DATOS** 

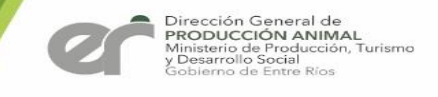

Carga de información General

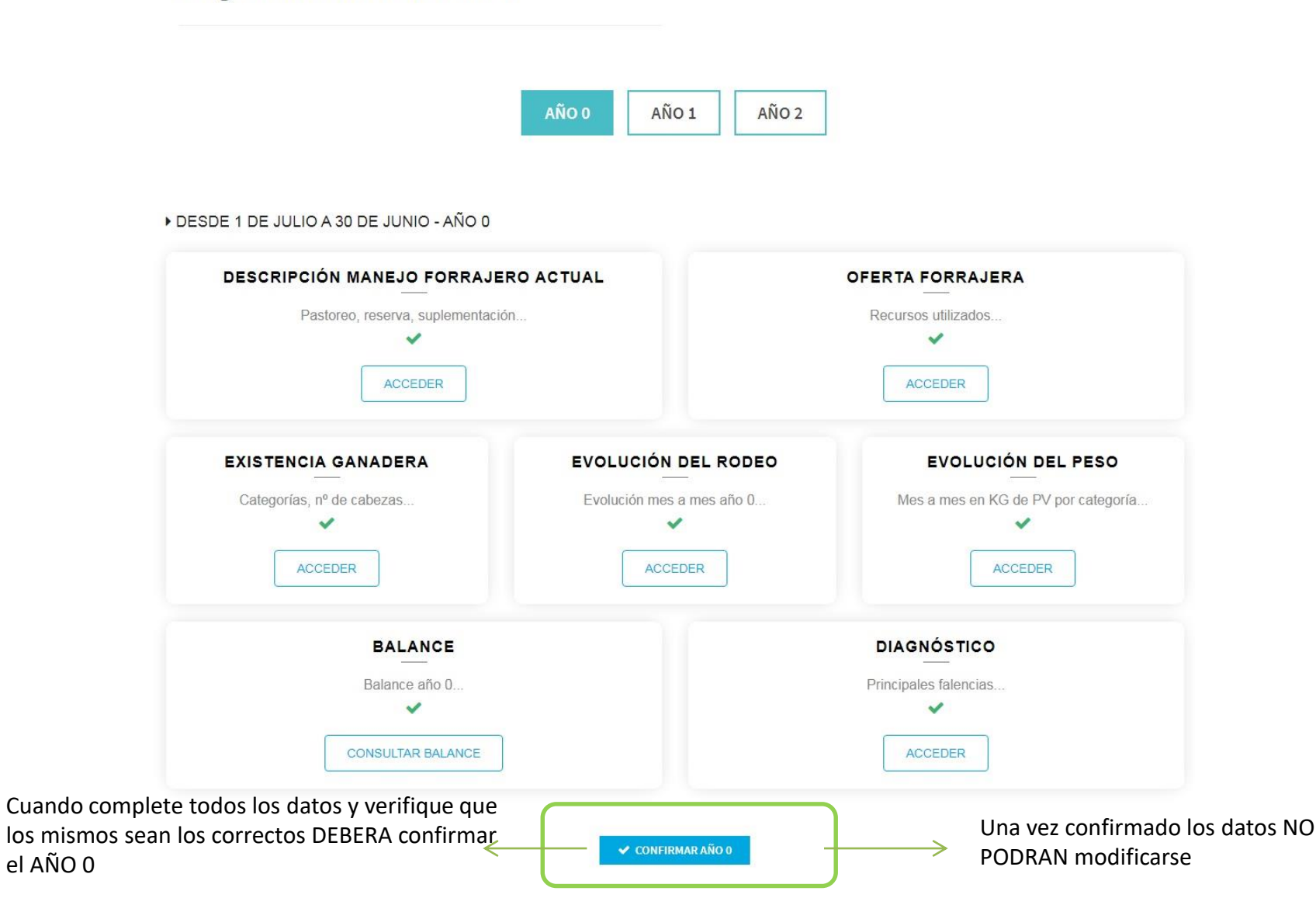

#### SISTEMA PLAN GANADERO

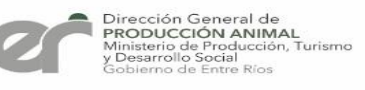

### Información General del Proyecto AÑO 0

|                           | www.entrerios.gov.ar dice                                                                           |
|---------------------------|----------------------------------------------------------------------------------------------------|
| Carga de información Gene | ¿Desea confirmar año 0 de su proyecto? No podrá volver a modificar<br>sus datos<br>Aceptar Cancelar |
|                           | AÑO 0 AÑO 1 AÑO 2                                                                                   |

DESDE 1 DE JULIO A 30 DE JUNIO - AÑO 0

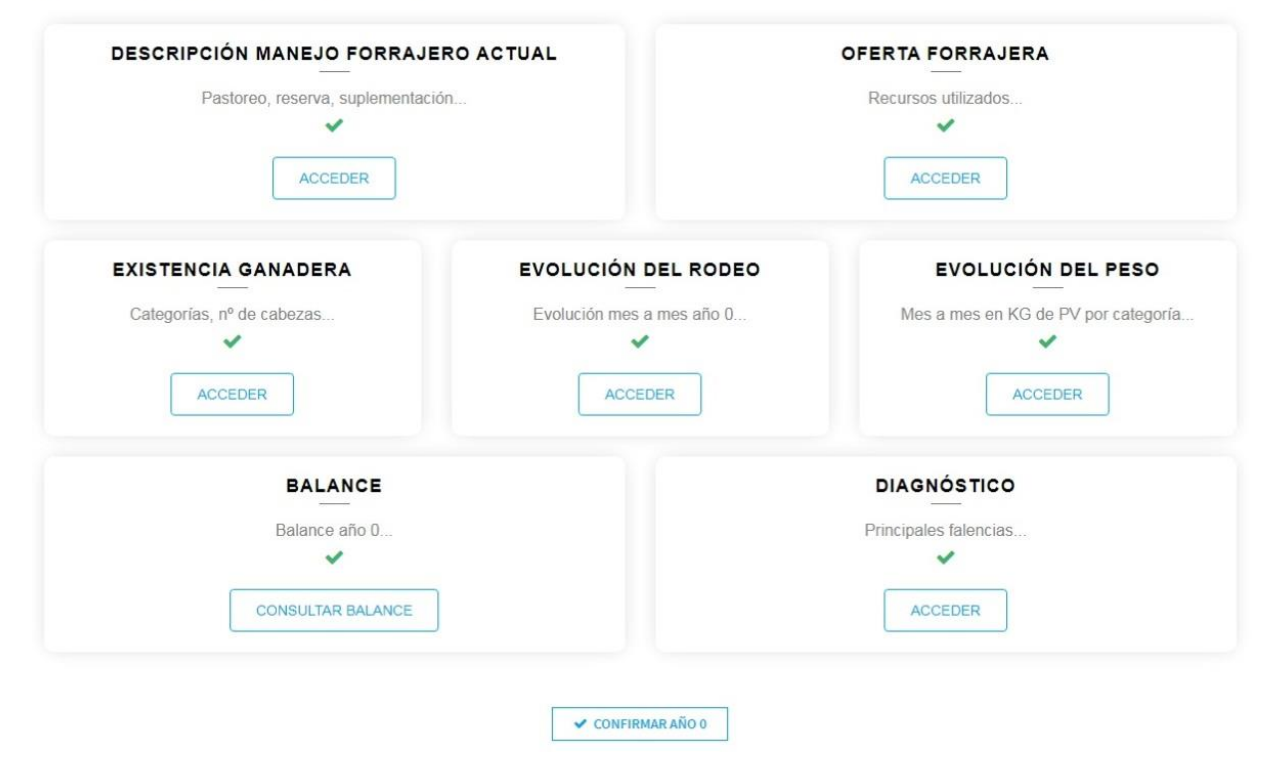

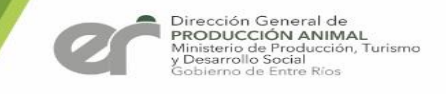

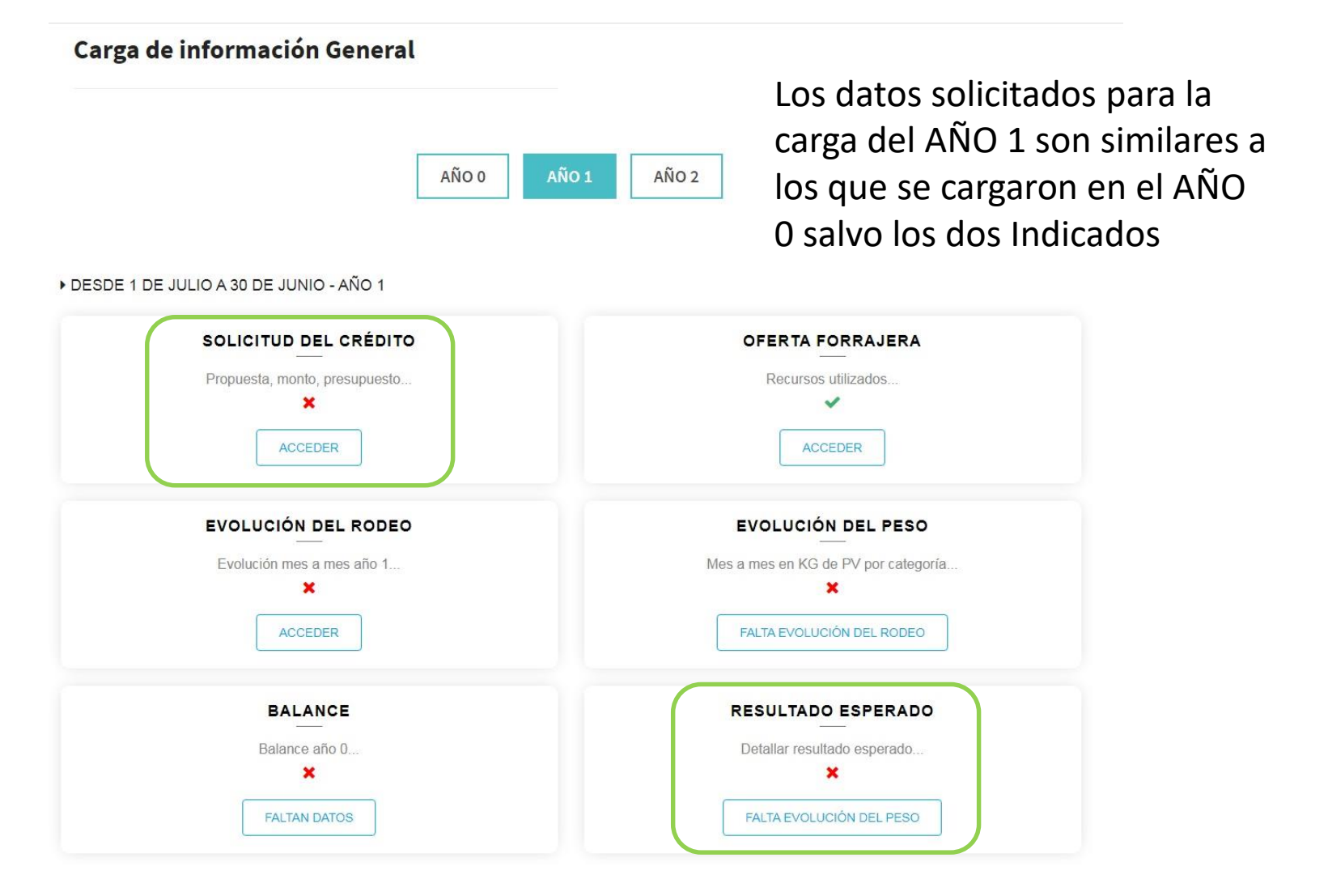

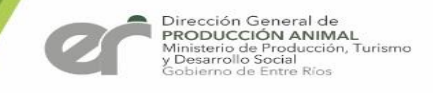

| SISTEMA PLAN GANADERO                       |           |  |
|---------------------------------------------|-----------|--|
| Propuesta técnica y presupuesto:            |           |  |
|                                             |           |  |
| Monto solicitado en pesos:                  |           |  |
| Justificación detallada:                    |           |  |
|                                             |           |  |
| Presupuesto proforma:                       |           |  |
| Elegir archivos Ningún archivo seleccionado |           |  |
| GUAR                                        | DAR DATOS |  |

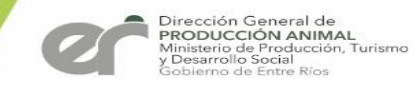

SISTEMA PLAN GANADERO

### **RESULTADO ESPERADO AÑO 1**

Detallar el resultado esperado:

**GUARDAR DATOS** 

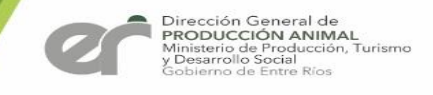

Carga de información General

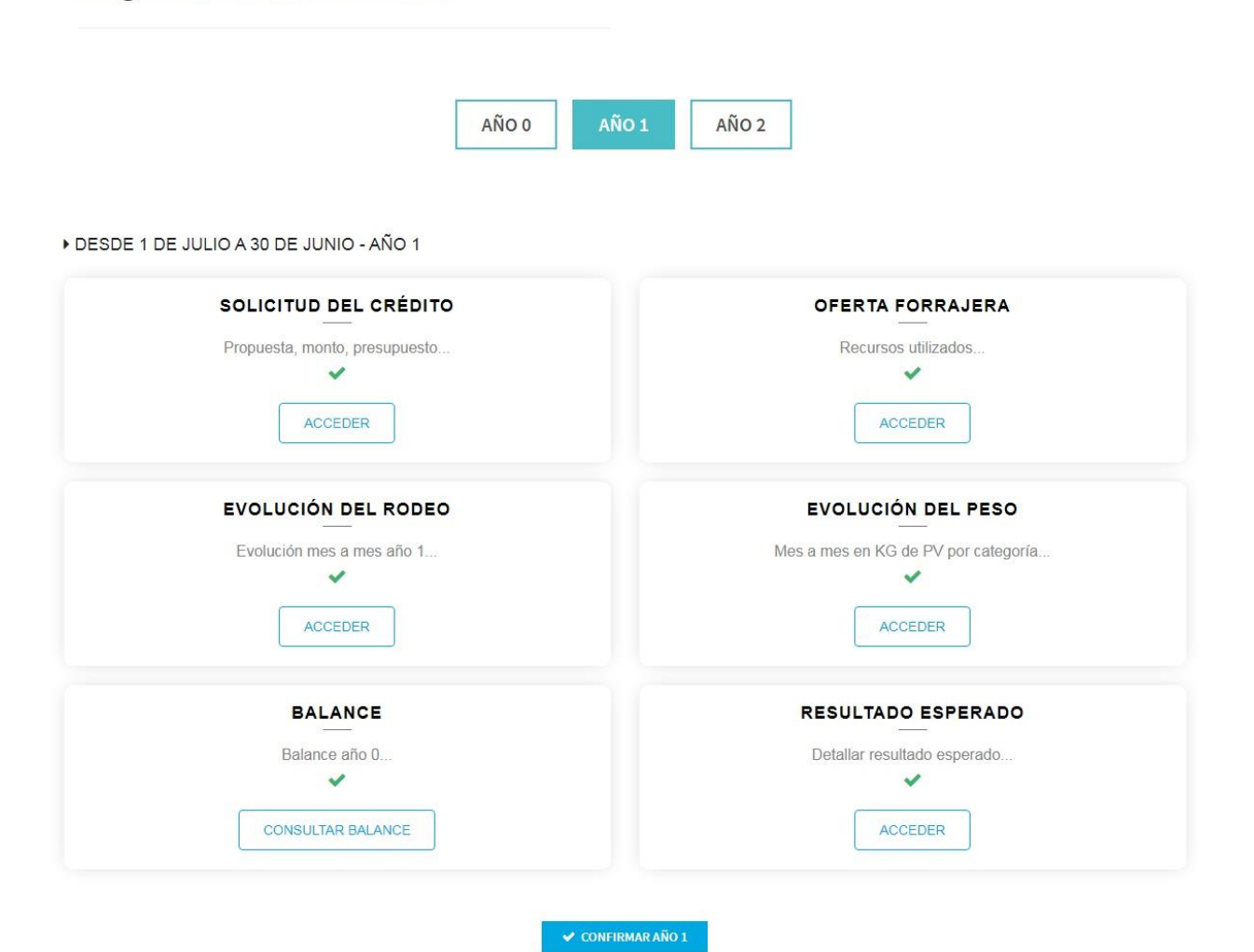

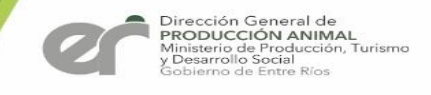

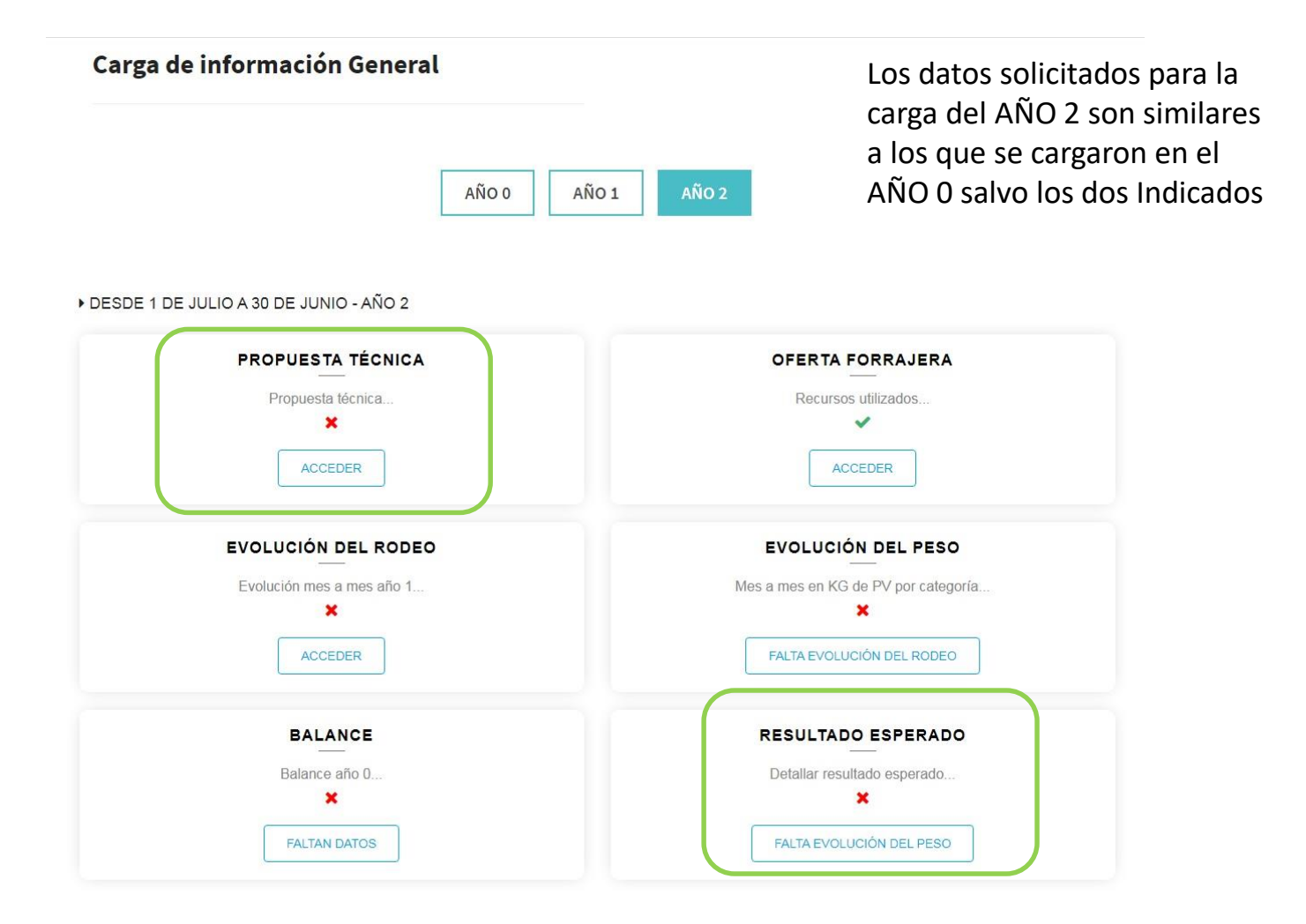

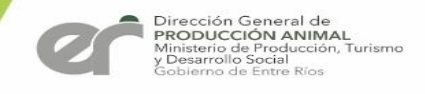

WHENEY CONSIDER STREET

# Resultado Esperado Año 2

SISTEMA PLAN GANADERO

#### **RESULTADO ESPERADO AÑO 2**

Detallar el resultado esperado:

GUARDAR DATOS

SISTEMA PLAN GANADERO

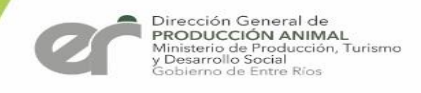

# Propuesta Técnica AÑO 2

SISTEMA PLAN GANADERO PROPUESTA TÉCNICA AÑO 2

Detallar su propuesta técnica:

GUARDAR DATOS

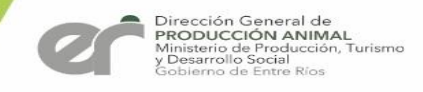

# Confirmación del Proyecto

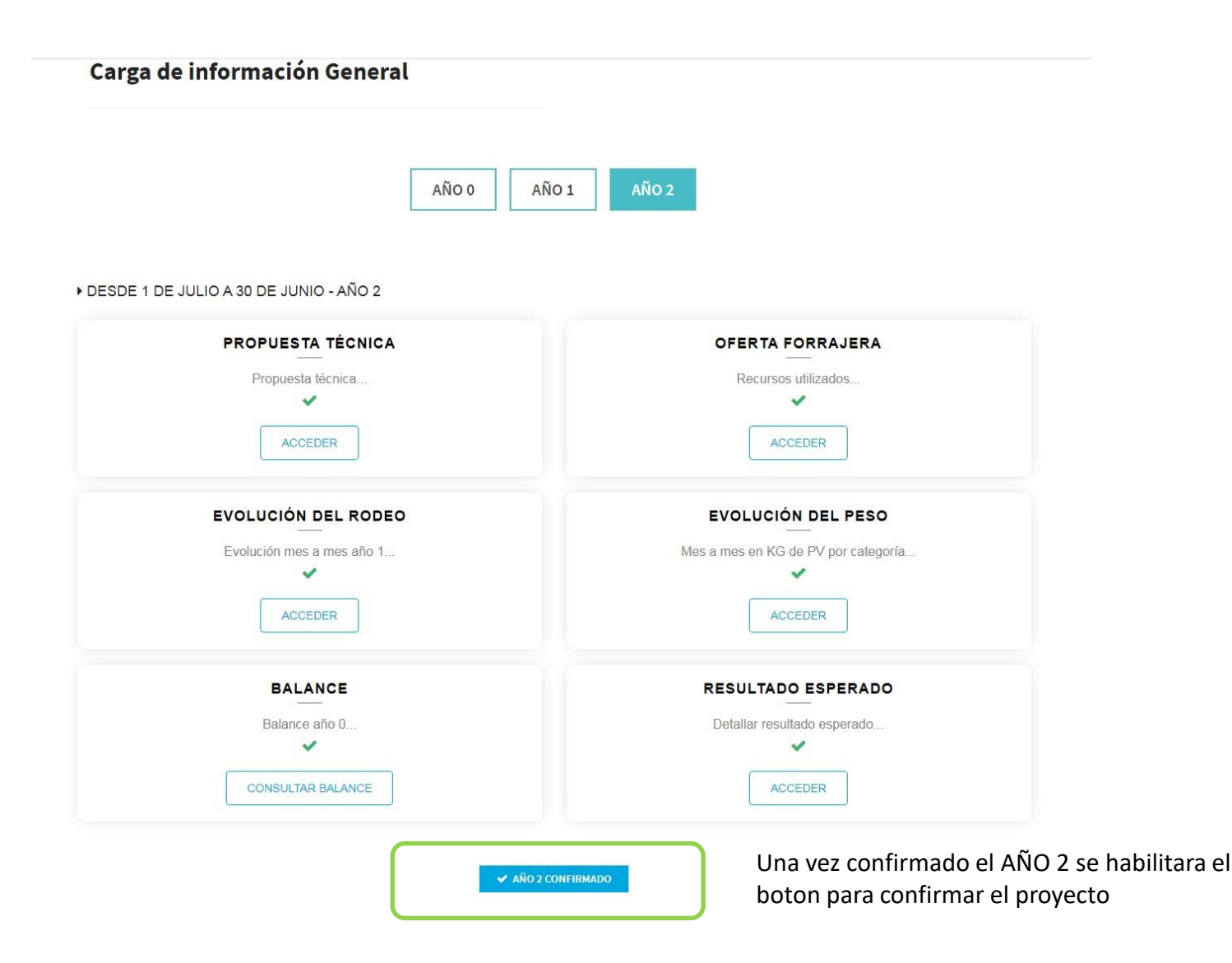

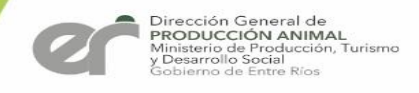

# Confirmación del Proyecto

| номе | MIS DATOS        | CONTACTO           | CERRAR SES ÓN           | CONFIRMAR PROYECTO             | 🛓 ΈςΝΙςο, ΤέςΝΙςο |
|------|------------------|--------------------|-------------------------|--------------------------------|-------------------|
|      |                  |                    |                         |                                |                   |
| SIS  |                  |                    |                         | OVECTO                         |                   |
| C    | UNFIR            | MACIUI             | N DEL PR                | OFECTO                         |                   |
|      |                  |                    |                         |                                |                   |
| AIc  | onfirmar el proy | vecto, usted lo en | iviará para su evaluaci | ón y ya no podrá modificar nin | gún dato.         |
| Par  | a confirmarlo, h | aga click en el si | guiente botón:          |                                |                   |
|      |                  |                    |                         | ENVIAR PROYECTO                |                   |
|      |                  |                    |                         |                                |                   |

Cuando Ingresa en el Botón CONFIRMAR PROYECTO debe hacer un click en el botón ENVIAR PROYECTO para que el mismo sea evaluado, se le avisara mediante email el estado del PROYECTO.

Consultas ganadería@entrerios.gov.ar

TEL: 4207957 / 4211530